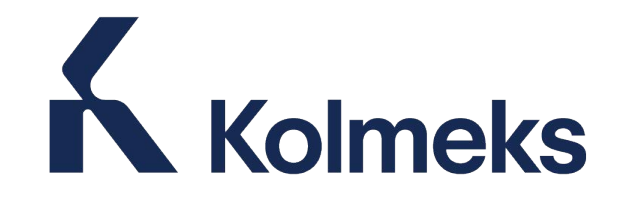

# C-moduuli

- KC SC
- KC SASC

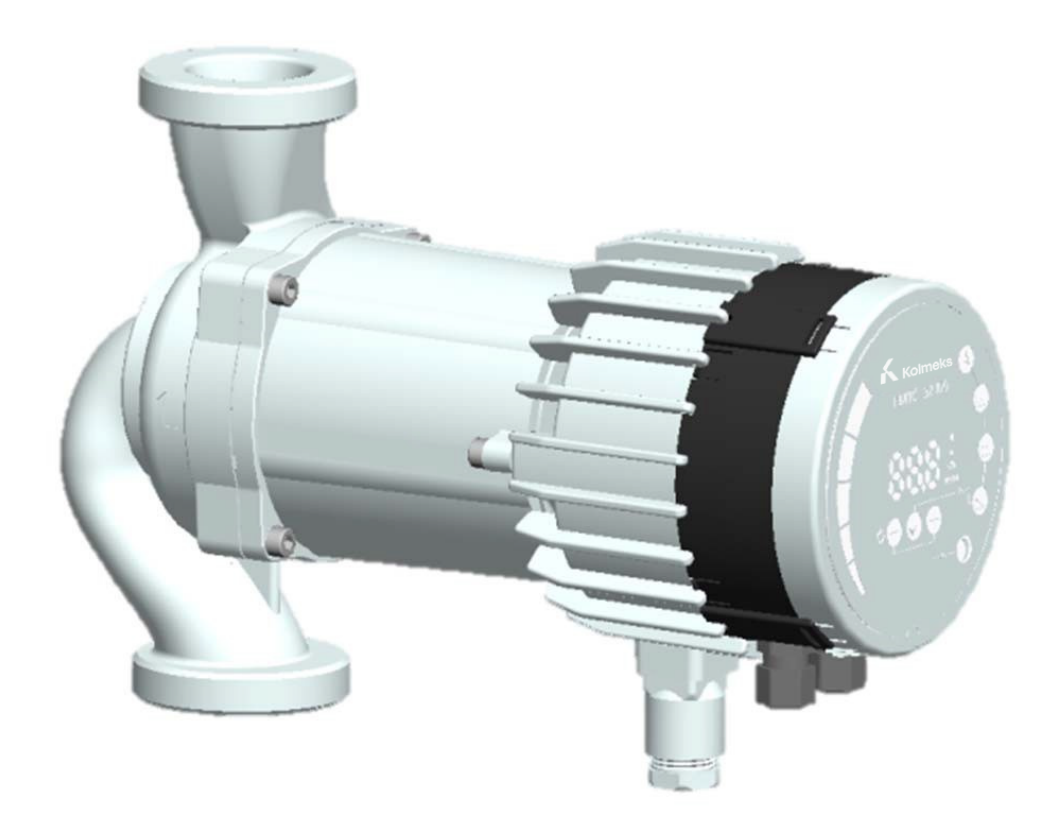

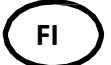

Asennus- ja käyttöohje

## SISÄLLYSLUETTELO

| 1. | . Käyttöohjeen lyhenteet ja käytännöt 4 |                                |  |
|----|-----------------------------------------|--------------------------------|--|
|    | 1.1.                                    | Lyhenteet ja käytännöt 4       |  |
| 2. | Johd                                    | anto 4                         |  |
|    | 2.1.                                    | Järjestelmäkaavio5             |  |
|    | 2.2.                                    | Tekniset tiedot 5              |  |
| 3. | Mod                                     | uulin kaavio7                  |  |
|    | 3.1.                                    | Kaapelien kytkentäohjeet 8     |  |
|    | 3.2.                                    | Moduulin asennus9              |  |
|    | 3.3.                                    | Moduulin johtimien kytkentä 11 |  |
|    | 3.4.                                    | Kytkentäesimerkkejä 13         |  |
| 4. | Ohja                                    | ustavat ja prioriteetti15      |  |
|    | 4.1.                                    | Asetusten prioriteetti 15      |  |
|    | 4.2.                                    | Ohjausmuuttujat 15             |  |
|    | 4.3.                                    | Moduulin tilan valinta16       |  |
|    | 4.4.                                    | Tila 1 17                      |  |
|    | Digit                                   | aalinen (kytkin) ohjaus17      |  |
|    | Anal                                    | oginen ohjaus 19               |  |
|    | 4.5.                                    | Tila 2 22                      |  |
| 5. | Rele                                    | lähtö 23                       |  |

| 6. | Ethe  | rnet                                   | .24 |
|----|-------|----------------------------------------|-----|
|    | 6.1.  | Väylän rakenne                         | 25  |
|    | 6.2.  | Suora kytkentä pumppuun                | .25 |
|    | 6.3.  | Kytkentä pumppuun reitittimellä        | .25 |
|    | 6.4.  | Pumpun konfigurointi Ethernetin kautta | a25 |
| 7. | Mod   | bus                                    | .27 |
|    | 7.1.  | Modbusin rajapinnat                    | .27 |
|    | 7.2.  | Väylän rakenne                         | .27 |
|    | 7.3.  | Liitäntä Modbusiin                     | .27 |
|    | 7.4.  | Nopeus, pariteetti ja osoite           | .27 |
|    | 7.5.  | Terminointi                            | .27 |
|    | 7.6.  | Rekisterilohkojen yhteenveto           | .28 |
|    | 7.7.  | C:n konfiguroinnin rekisterilohko      | .28 |
|    | 7.8.  | C:n tilan rekisterilohko               | 29  |
|    | 7.9.  | Pumpun ohjauksen rekisterilohko        | .30 |
|    | 7.10. | Pumpun tilan rekisterilohko            | .31 |
|    | 7.11. | Pumpun tietojen rekisterilohko         | .32 |
| 8. | Vian  | määritys                               | .33 |
|    | 8.1.  | Vikakoodit                             | .33 |

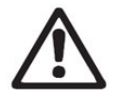

## VAROITUS!

Lue tämä käyttöohje ennen laitteen asennusta ja käyttöönottoa. Asennuksessa ja käytössä on noudatettava paikallisia säädöksiä.

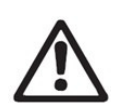

#### VAROITUS!

Tämän laitteen asennus ja käyttö vaativat kokemusta ja tietoja tästä tai vastaavista laitteista. Henkilöt, joiden fyysinen tai psyykkinen toimintakyky ovat heikentyneet, saavat käyttää laitetta vain valvonnan alaisina ja asianmukaisesti ohjattuina. Lapsia ei saa päästää leikkimään laitteella.

## 1. KÄYTTÖOHJEEN LYHENTEET JA KÄYTÄNNÖT

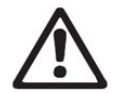

#### VAROITUS!

Tarkoittaa, että näiden ohjeiden noudattamatta jättäminen voi aiheuttaa laitevaurion tai vaarantaa käyttäjän.

HUOMAA: - Antaa vihjeitä tai ohjeita työn helpottamiseksi tai oikean toiminnan varmistamiseksi.

#### 1.1. LYHENTEET JA KÄYTÄNNÖT

| Lyhenne         | Kuvaus                                                                                     |
|-----------------|--------------------------------------------------------------------------------------------|
| Baud, Baud-arvo | Sarjaliikennenopeus, bittiä/sekunnissa, sis. alku-, pariteetti- ja loppubitit              |
| CRC             | Syklinen redundanssitarkistus, lisätavuja käytetään tiedonsiirron eheyden varmistamiseksi. |
| Ethernet        | IEEE 802.3, viittaa useimmiten 10BASE-T RJ-45-liitäntään, joka laitteessa on.              |
| Н               | Paine-ero, kutsutaan usein nostokorkeudeksi.                                               |
| LED             | Valodiodi.                                                                                 |
| Modbus          | Sarjaliikenneprotokolla, jota käytetään laiteautomaatiossa ja kauko-ohjauksessa.           |
| С               | Pumpun tiedonsiirtomoduuli.                                                                |
| Q               | Pumpun virtaama tai virtausnopeus.                                                         |
| RTU             | Kauko-ohjauksen päätelaite.                                                                |
| RS-485          | Sarjaliikenneväylä useille väylälaitteille, käytetään Modbus-tiedonsiirtoon.               |

Modbusin osalta oletamme, että lukija on perehtynyt Modbus-laitteiden käyttöönottoon ja konfigurointiin. Lisäksi oletamme, että käytettävissä on olemassa oleva Modbus RTU-väylä RS-485-kaapeloinnilla, johon on kytketty Modbus-isäntälaite.

Ethernetin ja verkon rajapinnan osalta tässä käyttöohjeessa oletetaan, että käyttäjä osaa konfiguroida tai on esikonfiguroinut Ethernet-verkon.

Jo käytetään analogisia signaaleja ja relelähtöjen signaaleja, on käytettävä ulkoista ohjainta ja konfiguroitava se. Lisäksi moduulille tulee valita oikea ohjaustapa.

#### HUOMAA:

- Varaamme oikeuden tämän asiakirjan tietojen muuttamiseen.
- Käytännön toteutus voi erota pumppumallista ja ohjelmaversiosta riippuen.
- Varmista, että käytössäsi on laitteen oikea käyttöohje.
- Varmista, että lopullinen järjestelmä toimii oikein.
- Valmistaja ei vastaa ongelmista, jotka johtuvat tämän käyttöohjeen tietojen välittömästä tai epäsuorasta käytöstä.

## 2. JOHDANTO

Tässä käyttöohjeessa kuvataan KC-pumppusarjaan tarkoitettua C-moduulia, joka on joko integroitu (KC SC ja KC SASC) tai erillisenä saatava KC S ja KC SAS). Moduulia käytetään moniin kaukoohjaussovelluksiin mukaan lukien:

- Kauko-ohjaus päälle/pois
- Analoginen 0..10 V jänniteohjaus
- Modbus-kauko-ohjaus
- Tilareleen takaisinkytkentä
- Verkkoyhteys Ethernetin kautta

## 2.1. JÄRJESTELMÄKAAVIO

Käytettävissä on useita mahdollisia liitäntäversioita. Kaikkia ei voida käyttää samanaikaisesti.

| päälle/pois + 010 V + relelähtö    | Modbus RTU + relelähtö |
|------------------------------------|------------------------|
| Ethernet + päälle/pois + 010 V     | Modbus RTU + Ethernet  |
| Ethernet + päälle/pois + relelähtö |                        |

## 2.2. TEKNISET TIEDOT

Alla olevassa taulukossa on yhteenveto C:n teknisistä tiedoista. Katso yksityiskohtaiset tiedot tämän käyttöohjeen asianomaisista osista.

| Yleiset tekniset tiedot     |                                            |                                                                      |  |  |
|-----------------------------|--------------------------------------------|----------------------------------------------------------------------|--|--|
| Ympäristön kosteus          | <95 % suhteellinen,<br>ei-kondensoiva      | Katso lisäksi asianomaisen pumpun tiedoista muut<br>ympäristötiedot. |  |  |
| Mitat [Ф x H]               | 112 mm x 32 (45) mm                        | Mitat ilman tiivistysholkkeja.                                       |  |  |
| Virransyöttö ja<br>liitäntä | 5 V@500 mA<br>toimitetaan pumpun<br>mukana | Lisäksi 6-nastainen liitin näyttöä varten.                           |  |  |

| Modbusin tiedot                                                   |                                       |                                                                                                    |  |
|-------------------------------------------------------------------|---------------------------------------|----------------------------------------------------------------------------------------------------|--|
| Tiedonsiirtoprotokolla                                            | Modbus RTU                            |                                                                                                    |  |
| Modbusin liitäntä                                                 | Jousiliittimet                        | 2+1 nastaa. Katso luku 7.3 "Liittäminen Modbusiin".                                                                                                    |  |
| Modbusin                                                          | RS-485                                |                                                                                                    |  |
| liitäntätyyppi                                                    |                                       |                                                                                                    |  |
|                                                                   |                                       |                                                                                                    |  |
| Modbusin                                                          | Kaksi johdinta + common               | Johtimet: A, B ja COM (common).                                                                                                    |  |
| Jontimet                                                          | Integratiu 1/9                        | Katso luku 7.3 Liittäminen Modbusiin .                                                                                                    |  |
| vastaanotin                                                       | vakiokuormituksesta                   | Liitanta joko verkkojakajila tai ketjutuksella.                                                                                                    |  |
| Kaapelin                                                          | 1200 m                                | Katso luku 7.5 "Terminointi".                                                                                                    |  |
| enimmäispituus                                                    |                                       |                                                                                                    |  |
|                                                                   |                                       |                                                                                                    |  |
| Slave-osoite                                                      | 1-247                                 | Oletus on 245, asetettavissa Modbusin kautta.                                                                                                    |  |
|                                                                   |                                       | Katso kohta 7.4 "Nopeus, pariteetti ja osoite".                                                                                                    |  |
| Linian terminointi                                                | Fiole                                 | Linia terminointia ei ole integroituna                                                                                                    |  |
|                                                                   | LI UIC                                | Hitaiden nopeuksien/lyhviden etäisyyksien kohdalla                                                                                                    |  |
|                                                                   |                                       | terminointia ei tarvitse tehdä. Muutoin linia on                                                                                                    |  |
|                                                                   |                                       | terminoitava ulkoisesti molemmissa päissä.                                                                                                    |  |
|                                                                   |                                       | · · · · · · · · · · · · · · · · · · ·                                                                                                    |  |
| Tuetut                                                            | 1200, 2400, 4800, 9600,               | Asetettavissa Modbusin rekisterin kautta                                                                                                    |  |
| siirtonopeudet                                                    | 19200, 38400 baudia                   | [oletus=19200].                                                                                                    |  |
| Aloitusbitti                                                      | 1                                     | Kiinteä.                                                                                                    |  |
| Tietobitit                                                        | 8                                     | Kiinteä.                                                                                                    |  |
| Lopetusbitit                                                      | 1 tai 2                               | 1 lopetusbitti vähintään, enintään 2, kun pariteetti ei                                                                                                    |  |
|                                                                   |                                       | ole kaytossa<br>[olotuc=1]                                                                                                    |  |
|                                                                   |                                       |                                                                                                    |  |
| Pariteettibitti                                                   | Parillinen/pariton/ei ole             | [oletus=Parillinen]                                                                                                    |  |
| Modbusin                                                          | LED2                                  | Keltainen vilkkuu, kun tiedon vastaanotto on                                                                                                    |  |
| diagnostiikka                                                     |                                       | tunnistettu. Yhdistetty (OR) Ethernetin ACT-toimintoon                                                                                                    |  |
| Modbus-laitteiden                                                 | 247                                   | Modbusin mahdollisten osoitteiden määrä on enintään                                                                                                    |  |
| enimmäismäärä 247. 1                                              |                                       | 247. 1/8 nimelliskuormitus mahdollistaa 256 laitetta.                                                                                                    |  |
| Modbus-paketin 256 tavua Mukaan lukien osoite (1) ja CRC (2) -tav |                                       | Mukaan lukien osoite (1) ja CRC (2) -tavut.                                                                                                    |  |
| Erictus                                                           | Vhtainan maa (COM)                    | Modbus jakaa yhtoison maan muidon signaalion                                                                                                    |  |
| LIISLYS                                                           | SET1 n SET2 n ia                      | kanssa                                                                                                    |  |
|                                                                   | SET3:n kanssa.                        | Kulissu.                                                                                                    |  |
|                                                                   |                                       |                                                                                                    |  |
|                                                                   | Etherne                               | etin tiedot                                                                                                    |  |
| Ethernet-liitin                                                   | RJ-45                                 | 10BASE-T, 10Mbit/s -liitäntä.                                                                                                    |  |
| Liitäntätyyppi ja                                                 | <ul> <li>Verkkopalvelin (p</li> </ul> | ortti 80)                                                                                                    |  |
| palvelut                                                          | <ul> <li>Ohjelmistopäivity</li> </ul> | kset verkon käyttöliittymän kautta                                                                                                    |  |
|                                                                   | <ul> <li>Lisävarusteena M</li> </ul>  | odbus RTU TCP/IP:n kautta                                                                                                    |  |
| Oletus-IP-osoite                                                  | 192.168.0.245                         | 192.168.0.246 oikeanpuoleiselle kaksoispumpulle                                                                                                    |  |
| Ethernetin visuaalinen                                            | /                                     |                                                                                                    |  |
| diagnostiikka                                                     | LED1 / LINK                           | Vilkkuu hitaasti, kun moduulissa on virta. Palaa                                                                                                    |  |
|                                                                   |                                       | jatkuvasti, kun yhteys on luotu.                                                                                                    |  |
| LED2 / ACT                                                        |                                       | Ventamen viikkuu, kun tiedon vastaanotto on tunnistettu                                                                                                    |  |
|                                                                   |                                       | ilmaisimeen                                                                                                    |  |
|                                                                   | Tilanval                              | intakytkin                                                                                                    |  |
| Ohiaus                                                            | 10-asentoinen kiertokytkir            | Kun virta on näällä kytkentässento                                                                                                    |  |
| Chjuus                                                            |                                       | näytetään. Käytetään releen konfigurointiin                                                                                                    |  |
|                                                                   |                                       | ia moduulin konfiguroinnin nollaukseen                                                                                                    |  |
|                                                                   |                                       | <u>بالمعامة المعامة المع</u> |  |

| Analogiset signaalit (SET1, SET2, SET3) |                  |                                                                       |  |  |
|-----------------------------------------|------------------|-----------------------------------------------------------------------|--|--|
| Tulojännitealue                         | -132 VDC         | Kun käytetään tulona.                                                 |  |  |
| Lähtöjännitealue                        | 012 V            | Kun käytetään lähtönä. 5 mA maks. kuormitus sallittu<br>lähtöä kohden |  |  |
| Tuloresistanssi                         | ~100 kΩ          | 0,5 mA kuormitus lisätään useimpiin kokoonpanoihin.                   |  |  |
| Lähdön virta-alue                       | 033 mA (4-20 mA) | COM-virta-alue, jos konfiguroitu lähdöksi.                            |  |  |

| Reletiedot                                                                        |                |                                  |  |  |
|-----------------------------------------------------------------------------------|----------------|----------------------------------|--|--|
| Liitäntätyyppi                                                                    | Jousiliittimet |                                  |  |  |
| Nimellisarvot         -         230 VAC, 3 A, AC1           -         32 VDC, 3 A |                | Potentiaalivapaa vaihtokosketin. |  |  |

# 3. MODUULIN KAAVIO

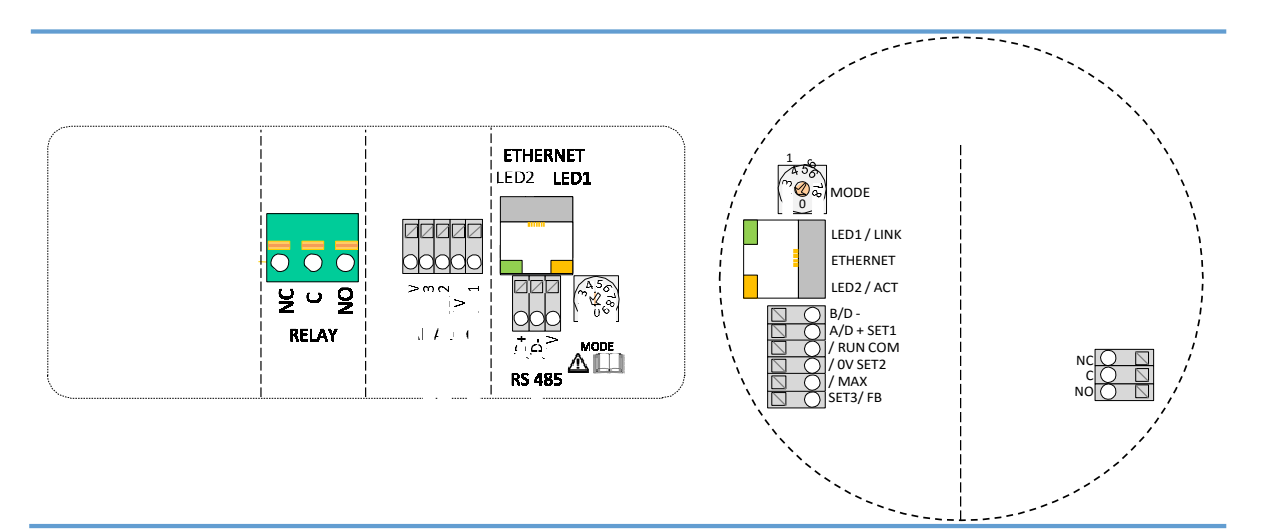

| Liitännän<br>nimi | Kuvaus                                                                                                    |  |
|-------------------|----------------------------------------------------------------------------------------------------|--|
| MODE              | Kierrettävä tilanvalintakytkin. Käytetään piirin ohjaustilan valintaan. Katso kohta<br>4.3 "Moduulin tilan valinta". |  |
| LED1/LINK         | Vilkkuu hitaasti, kun moduulissa on virta.                                                                           |  |
|                   | Vilkkuu nopeasti, kun Modbusissa on vika                                                                             |  |
|                   | Palaa jatkuvasti, kun Ethernet-yhteys on luotu.                                                                      |  |
| Ethernet          | 10BASE-T RJ-45 -liitäntä.                                                                                            |  |
| LED2 / ACT        | Osoittaa, että Ethernet tai Modbus on aktiivinen.                                                                    |  |
| B/D-              | RS-485:n negatiivinen datasignaali Modbusiin                                                                         |  |
| A/D+              | RS-485:n positiivinen datasignaali Modbusiin                                                                         |  |
| SET1 / RUN        | Ohjaussignaali 1.                                                                                                    |  |
| COM / OV          | RS-485 sarjaportti ja yhteinen analoginen tulo (maa).                                                                |  |
| SET2 / MAX        | Ohjaussignaali 2.                                                                                                    |  |
| SET3 / FB         | Ohjaussignaali 3.                                                                                                    |  |
| NC                | Normaalisti suljettu relekosketin. Avautuu releen ollessa aktiivinen.                                                |  |
| С                 | Relekosketin, yhteinen.                                                                                              |  |
| NO / OK           | Normaalisti avoin relekosketin. Sulkeutuu releen ollessa aktiivinen.                                                 |  |

#### 3.1. KAAPELIEN KYTKENTÄOHJEET

- Kaikkien liitettävien kaapeleiden tulee olla lämmönkestäviä, vähintään +85 °C.
- Kaikki liitettävät kaapelit on asennettava standardin EN 60204-1 mukaisesti.
- Kaikki tiedonsiirtomoduuliin tulevat johtimet on kytkettävä liitäntöihin tai katkaistava. Irrallisia johtimia ei saa jäädä.
- NO, C, NC -liitännöissä ei saa käyttää 24 V AC/DC korkeampaa jännitettä.

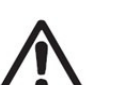

#### VAROITUS!

- Väyläjohtimia ei saa vetää virtakaapelien puolelle eikä päinvastoin.
- Relekaapeli (NO, C, NC) on erotettava kaikista muista kaapeleista vahvistetulla eristyksellä. Kaapelin ulkovaippaa ei saa kuoria 15 mm pidemmältä matkalta. Katso "Kaapeloinnin valmistelu" alla.

#### Kaapeloinnin valmistelu

Jousiliittimiin tulevat kaapelit on valmisteltava kuten vasemmalla näytetään.

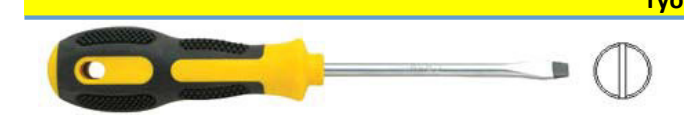

## Työkalut

2,4 mm leveä uraruuvitaltta; tämän avulla painetaan liitännän jousta vietäessä kaapeli sisään. Ruuvitalttaa käytetään myös tilanvalintakytkimen kiertämiseen

#### MODUULIN ASENNUS

Koskee vain KC S ja KC SAS -pumppumalleja.

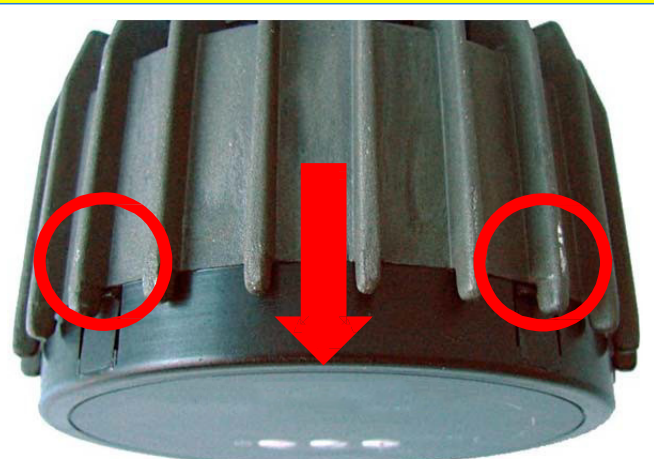

#### Moduulin asennus

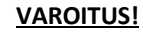

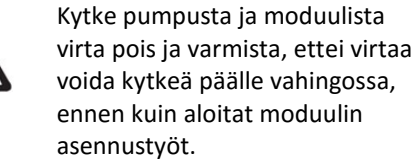

Paina näyttöpaneelin kahta kiinnityshakaa. Käytä tarvittaessa uraruuvitalttaa ja vedä samanaikaisesti näyttöpaneeli irti pumpusta.

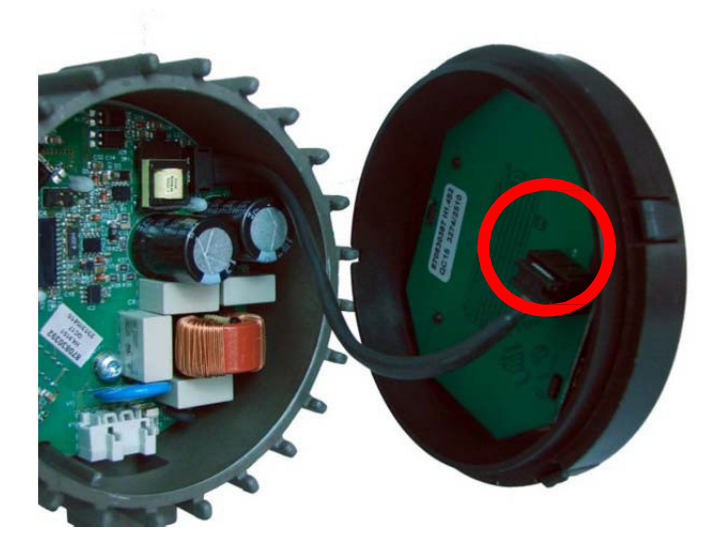

Irrota näyttöpaneelin kaapeli päästäksesi helposti käsiksi moduulin johdotukseen. Nyt voit kytkeä johtimet.

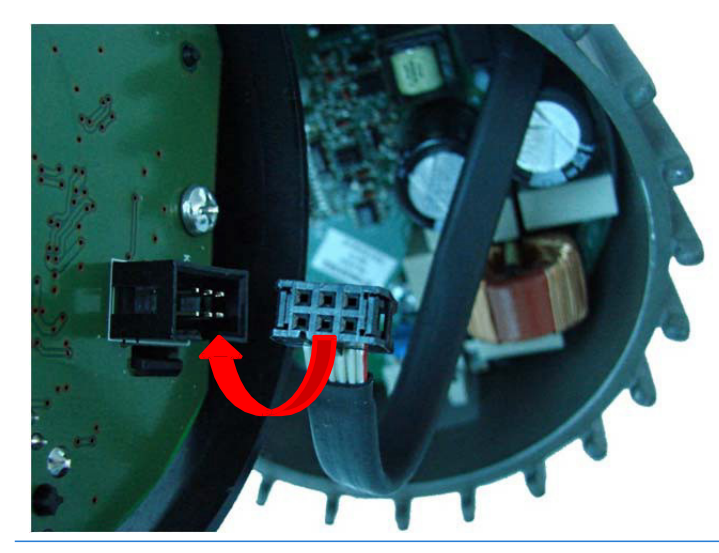

Kytke moduuli tehoelektroniikkaan.

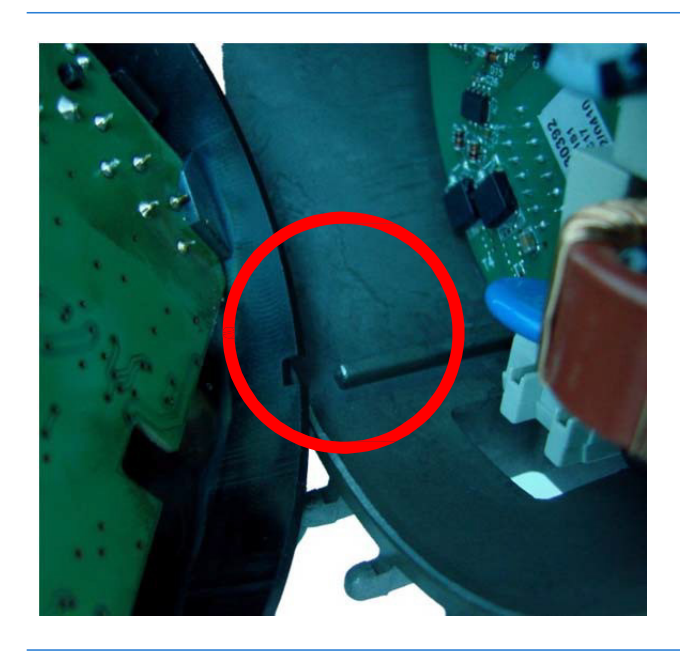

Varmista, että kohdistustappi ja -kolo ovat kohdakkain.

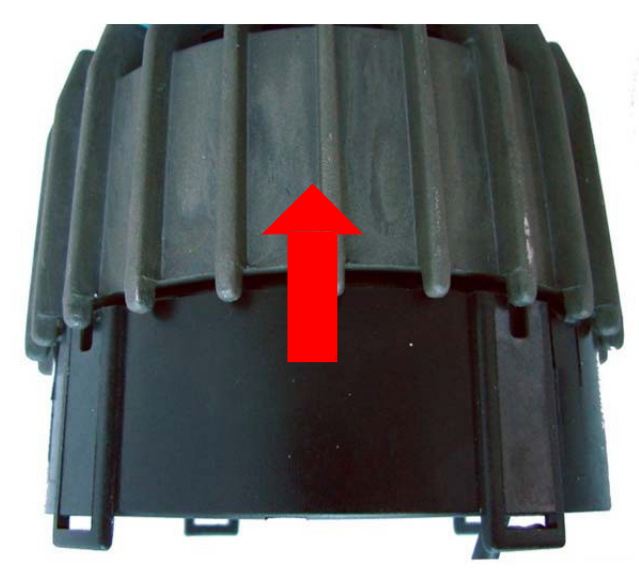

Työnnä moduuli takaisin jäähdytyslevyyn.

## 3.3. MODUULIN JOHTIMIEN KYTKENTÄ

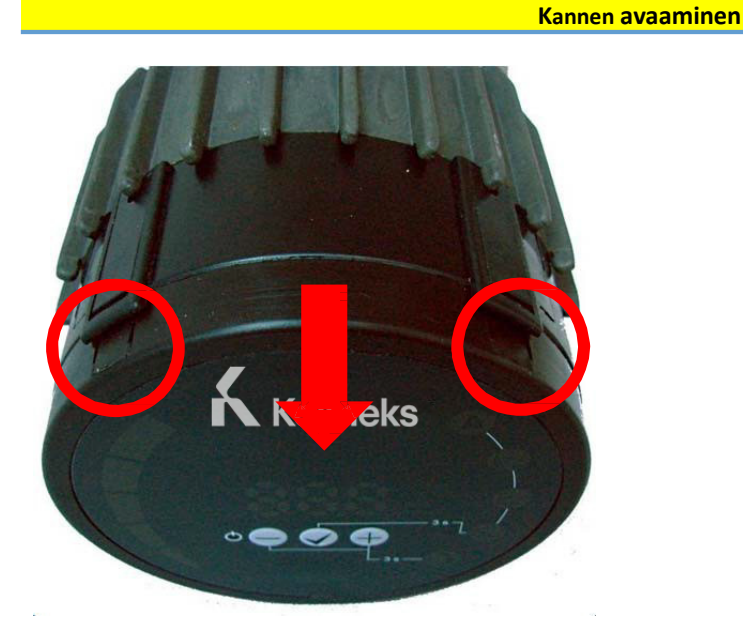

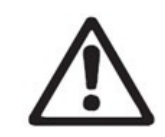

## VAROITUS!

Kytke pumpusta ja moduulista virta pois ja varmista, ettei virtaa voida kytkeä päälle vahingossa, ennen kuin aloitat moduulin asennustyöt.

Paina näyttöpaneelin kahta kiinnityshakaa (Käytä tarvittaessa uraruuvitalttaa) ja vedä samanaikaisesti näyttöpaneeli irti pumpusta.

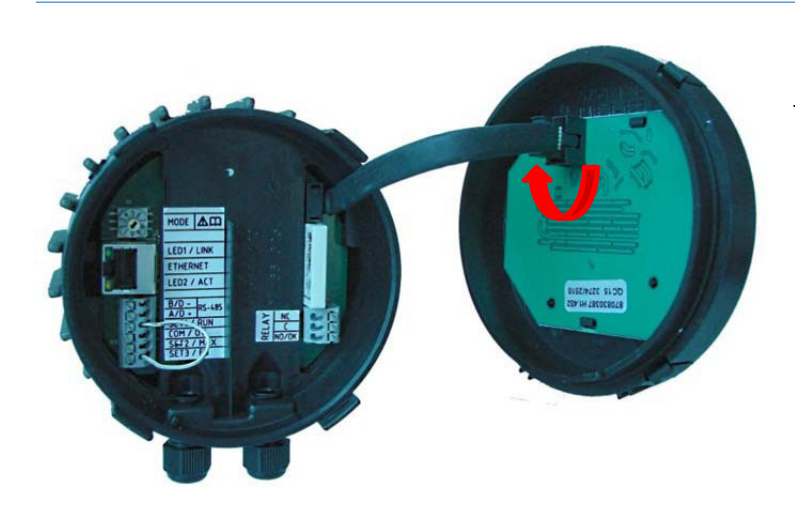

Irrota näyttöpaneelin kaapeli päästäksesi helposti käsiksi moduulin johdotukseen.

Nyt voit kytkeä johtimet.

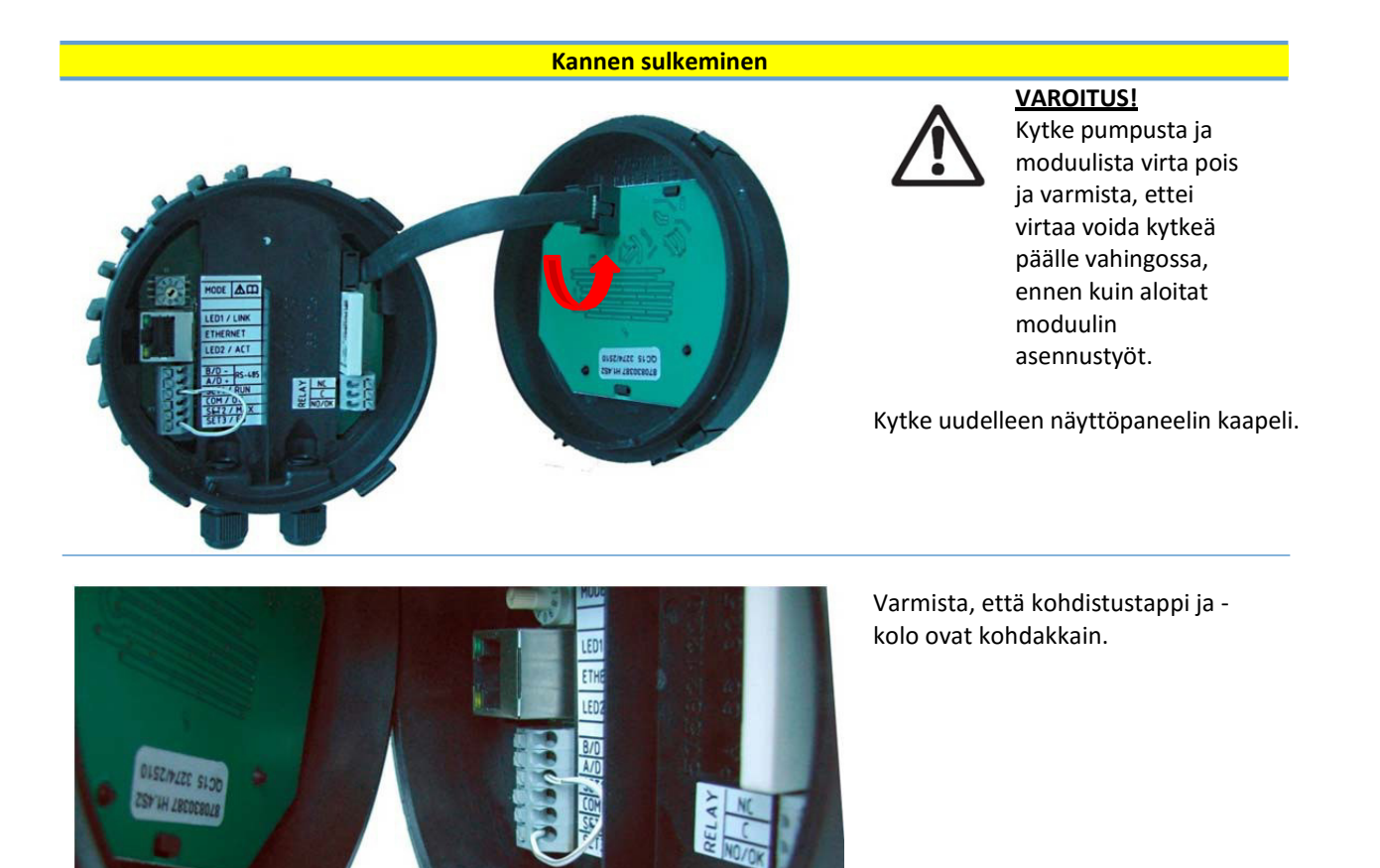

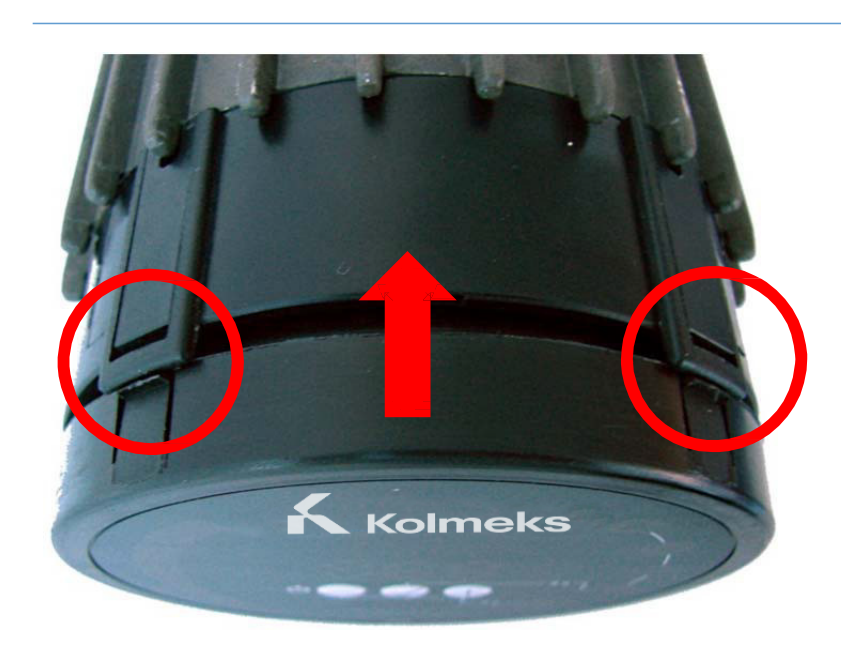

Varmista, että kiinnityshaat on suunnattu oikein.

Työnnä näyttö takaisin moduuliin.

## 3.4. KYTKENTÄESIMERKKEJÄ

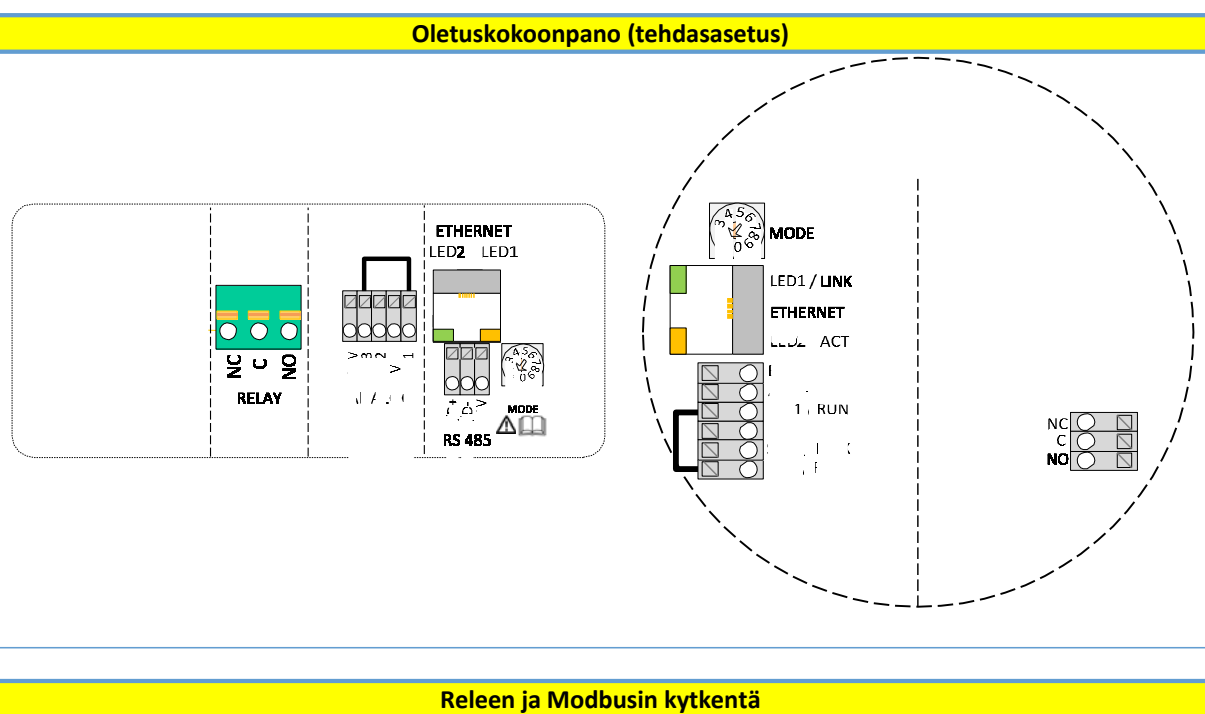

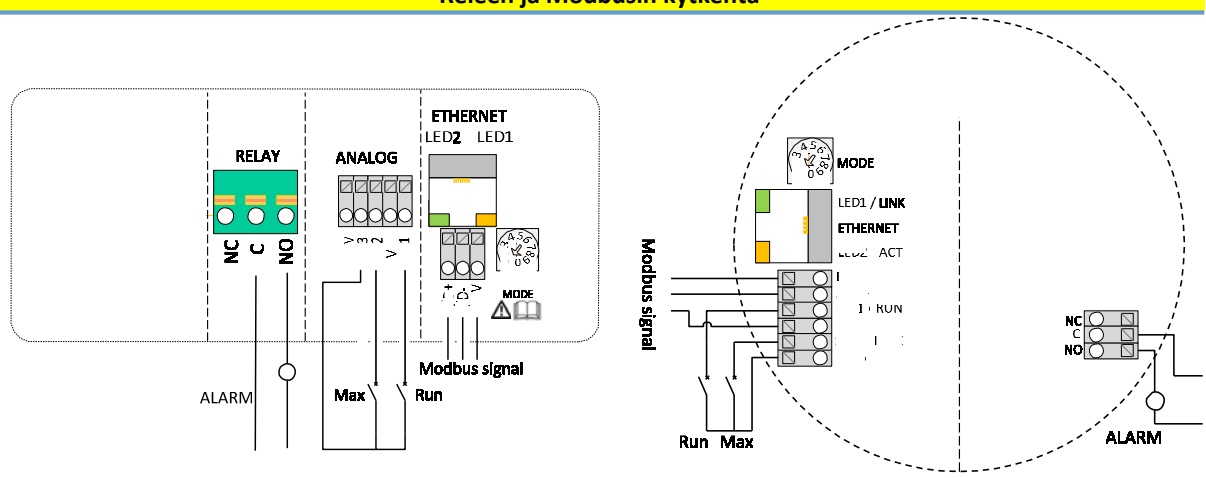

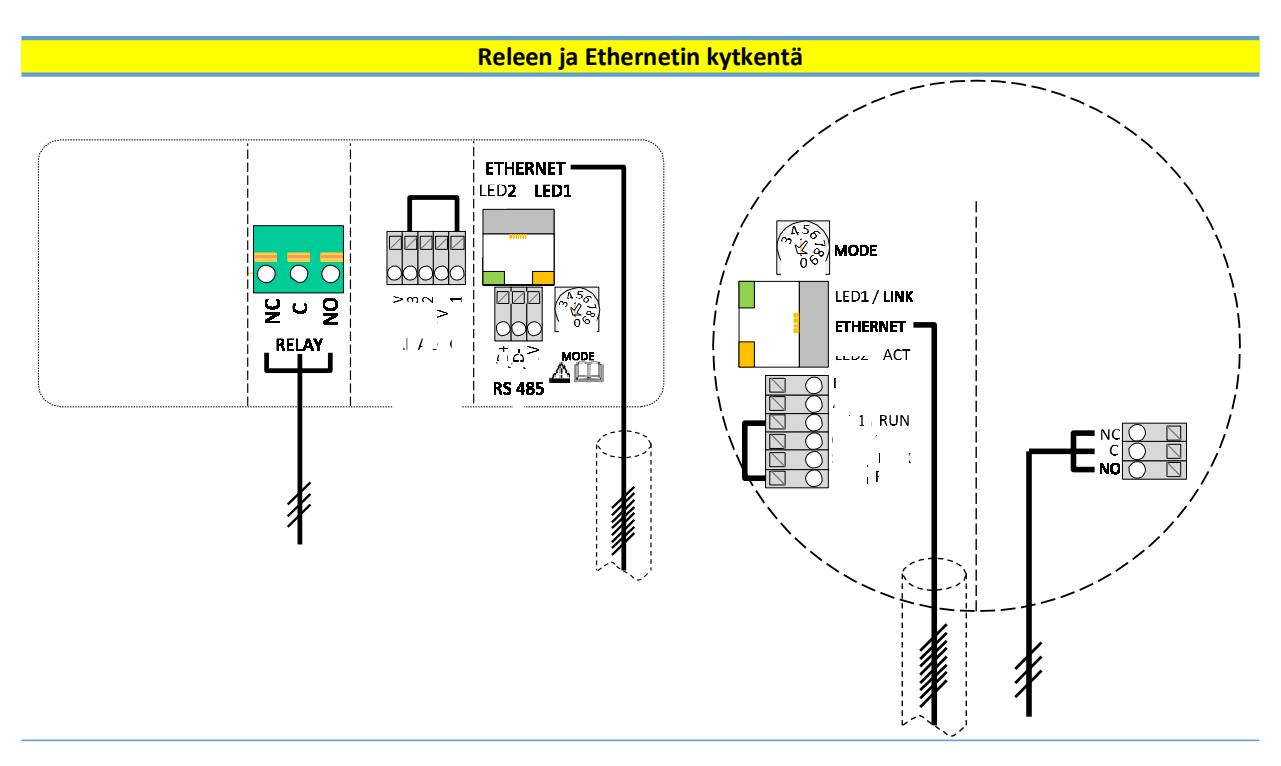

HUOMAA: Pumpun IP-kotelointiluokan säilyttämiseksi verkkokaapeli on vedettävä ensin läpivientiholkista sisään ja sitten puristettava liittimeen.

## 4. OHJAUSTAVAT JA PRIORITEETTI

## 4.1. ASETUSTEN PRIORITEETTI

Pumpun toimintaan vaikuttavat monet signaalit. Tästä syystä asetuksilla on seuraavan taulukon mukaiset prioriteetit. Jos kaksi tai useampia toimintoja on aktiivisena samaan aikaan, korkeimman prioriteetin omaavalla on etusija.

| Prioriteetti | Pumpun ohjauspaneeli ja<br>Ethernet-asetukset | Ulkoiset signaalit                | Ohjaus Modbusilla                 |
|--------------|-----------------------------------------------|-----------------------------------|-----------------------------------|
| 1            | Pysäytys (OFF)                                |                                   |                                   |
| 2            | Yötila aktiivinen <sup>2</sup>                |                                   |                                   |
| 3            | Maks. nopeus (Hi)                             |                                   |                                   |
| 4            |                                               | Min. käyrä <sup>4</sup>           |                                   |
| 5            |                                               | Pysäytys (Run ei aktiivinen)      |                                   |
| 6            |                                               | Maks. käyrä <sup>4</sup>          | Pysäytys <sup>3</sup>             |
| 7            |                                               | Asetuspisteen asetus <sup>4</sup> | Asetuspisteen asetus <sup>3</sup> |
| 8            | Asetuspisteen asetus <sup>4</sup>             |                                   |                                   |

Esimerkkejä:

- Pumpun pysäyttäminen näyttöpaneelista pysäyttää pumpun riippumatta ulkoisesta asetuspisteestä.
- Ellei ulkoinen Run-tulo ole aktiivinen, pumppua ei voi käynnistää Modbusin kautta, mutta se voidaan asettaa maksiminopeudelle näyttöpaneelista.

#### 4.2. OHJAUSMUUTTUJAT

Pumppu reagoi ulkoisiin ohjaimiin pumpun valitun säätötavan mukaan. Selostuksen löydät pumpun käyttöohjeesta.

| Merkki | Säätötapa                     | Moduulin asetuspisteen ohjaimet: |
|--------|-------------------------------|----------------------------------|
|        | Automaattisäätö               | -                                |
| 0      |                               | (vain RUN)                       |
| E      | Suhteellinen paine            | Maksimipaine                     |
| E      | Vakiopaine                    | Maksimipaine                     |
| 6      | Vakionopeus                   | Nopeus                           |
|        |                               | (RPM)                            |
|        | Yhdistetty säätö <sup>5</sup> | -                                |
|        |                               | (vain verkkoliitännällä)         |
|        | Yötila <sup>6</sup>           | -                                |
| J      |                               | (vain RUN)                       |

<sup>&</sup>lt;sup>1</sup> Kaikissa säätötavoissa ei ole käytettävissä kaikkia tuloja.

<sup>&</sup>lt;sup>2</sup> Ulkoisen ohjauksen ja Modbusin pysäytyssignaalit aktivoituvat yötilassa. Mahdollisten sekaannusten takia emme suosittele käyttämään yötilaa, kun käytetään ulkoista ohjainta.

<sup>&</sup>lt;sup>3</sup> Käytettävissä vain, kun pumppu on väyläohjattu.

<sup>&</sup>lt;sup>4</sup> Ei käytettävissä, kun pumppu on väyläohjattu.

<sup>&</sup>lt;sup>5</sup> Mahdollista asettaa monia rajoja. Ei käytettävissä kaikissa pumpuissa

<sup>&</sup>lt;sup>6</sup> Yötila ei ole itsenäinen säätötapa.

#### 4.3. MODUULIN TILAN VALINTA

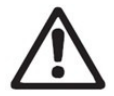

#### VAROITUS!

Kytke pumpusta ja moduulista virta pois päältä ja varmista, ettei virtaa voida kytkeä päälle vahingossa, ennen kuin aloitat moduulin asennustyöt.

Kierrettävä tilanvalintakytkin sijaitsee liitäntäkotelossa. Kytkintä voidaan kiertää asettamalla ruuvitaltta varovasti yläosan nuolimerkkiin ja kiertämällä kytkin haluttuun asentoon.

| Kytkentä<br>-asento | ToimintO                         | Kuvaus                                                                                                    |  |  |
|---------------------|----------------------------------|----------------------------------------------------------------------------------------------------|--|--|
| 0                   | Vapaa                            |                                                                                                    |  |  |
| 1                   |                                  | Paatelaitteen toiminnot ohjelmoidaan Ethernet-Iiitannan kautta.                                                    |  |  |
| 1                   | 1118 1                           | SET2 = MAX -tulo                                                                                                   |  |  |
|                     |                                  | SET3 = FB (10,5 V) lähtö, käytetään syöttämään RUN- ja MAX-tuloja.                                                 |  |  |
|                     |                                  | Voidaan käyttää myös ulkoisia jännitelähteitä.                                                                     |  |  |
|                     |                                  | RS-485 = Modbus-liitäntä.                                                                                          |  |  |
|                     |                                  | Katso kohta "4.4 Tila 1".                                                                                          |  |  |
| 2                   | Tila 2                           | SET1 = RUN-tulo                                                                                                    |  |  |
|                     |                                  | SETZ – SPEED-tulo<br>SET3 = FB (10 5 V) lähtö, käytetään syöttämään RUN- ja MAX-tuloja                             |  |  |
|                     |                                  | Voidaan käyttää myös ulkoista 5-24 V jännitelähdettä.                                                              |  |  |
|                     |                                  | RS-485 = Modbus-liitäntä                                                                                           |  |  |
|                     |                                  | Katso kohta "4.5 Tila 2".                                                                                          |  |  |
| 35                  | VARATTU                          | Varattu tulevaa tai asiakaskohtaista käyttöä varten.                                                               |  |  |
| б                   | Nayttaa releen<br>konfiguroinnin | LEDI ja LEDZ IIMaisevat releen<br>konfiguroinnin. Katso kohta "5. Relelähtö"                                       |  |  |
| 7                   | Releen                           | Releen konfigurointi kasvaa (0->1, 1->2, 2->0), kun virta kvtketään                                                |  |  |
|                     | konfiguroinnin                   | päälle. LED1 ja LED2 näyttävät nykyisen releen konfiguroinnin.                                                     |  |  |
|                     | muuttaminen                      | Katso kohta "5 Relelähtö"                                                                                          |  |  |
| 8                   | Kaksoispumpun                    | Sama kuin tila 9 noikkeuksena: moduulin IP-osoitteeksi                                                             |  |  |
|                     | tehdasasetusten                  | asetetaan 192.168.0.246                                                                                            |  |  |
|                     | palautus                         | Kaksoispumpun IP-osoitteeksi asetetaan 192.168.0.245                                                               |  |  |
| 9                   | Tehdasasetusten                  | Tämä tila palauttaa tiedonsiirtorajapinnan oletusarvot.                                                            |  |  |
|                     | palautus                         | Tärkein tavoite on palauttaa oletusasetukset.                                                                      |  |  |
|                     |                                  | • Irrota kaikki SET1- SET2- ja SET3-liittimet käyttäessäsi tätä                                                    |  |  |
|                     |                                  | tilaa estääksesi mahdolliset haitat ohjaimelle. SET1-, SET2-,                                                      |  |  |
|                     |                                  | SET3-lähtöjen testijännitteet ovat 10 V, 7 V ja 5 V samassa                                                        |  |  |
|                     |                                  | järjestyksessä. RS-485-portti on aktiivisessa käytössä. Rele                                                       |  |  |
|                     |                                  | vaihtuu jaksottaisesti. Tätä käytetään testaustarkoituksiin.                                                       |  |  |
|                     |                                  | <ul> <li>Subsittermme irrottamaan kaikki moduulin johtimet estaaksesi<br/>mahdolliset haitat ohjaimelle</li> </ul> |  |  |
|                     |                                  |                                                                                                    |  |  |

## 4.4. TILA 1

Tila 1 on useimmiten käytetty käyttötapa. Siinä on 2 esivalmistettua tuloa, joita voidaan käyttää joko digitaalisille tai analogisille ohjausjännitteille. Lisänä on 10,5 V lähtö, joka antaa analogisen tai digitaalisen takaisinkytkennän ohjausta varten.

| Liitäntä   | Signaalin toiminto                                  |
|------------|-----------------------------------------------------|
| SET1 / RUN | RUN-tulo. Signaalikuormitus 0,5 mA.                 |
| COM / 0V   | Yhteinen maa jännitetuloa varten.                   |
| SET2 / MAX | MAX-tulo. Signaalikuormitus 0,5 mA                  |
| SET3 / FB  | 10,5 V takaisinkytkentäjännite SET1 ja SET2 varten. |

## DIGITAALINEN (KYTKIN) OHJAUS

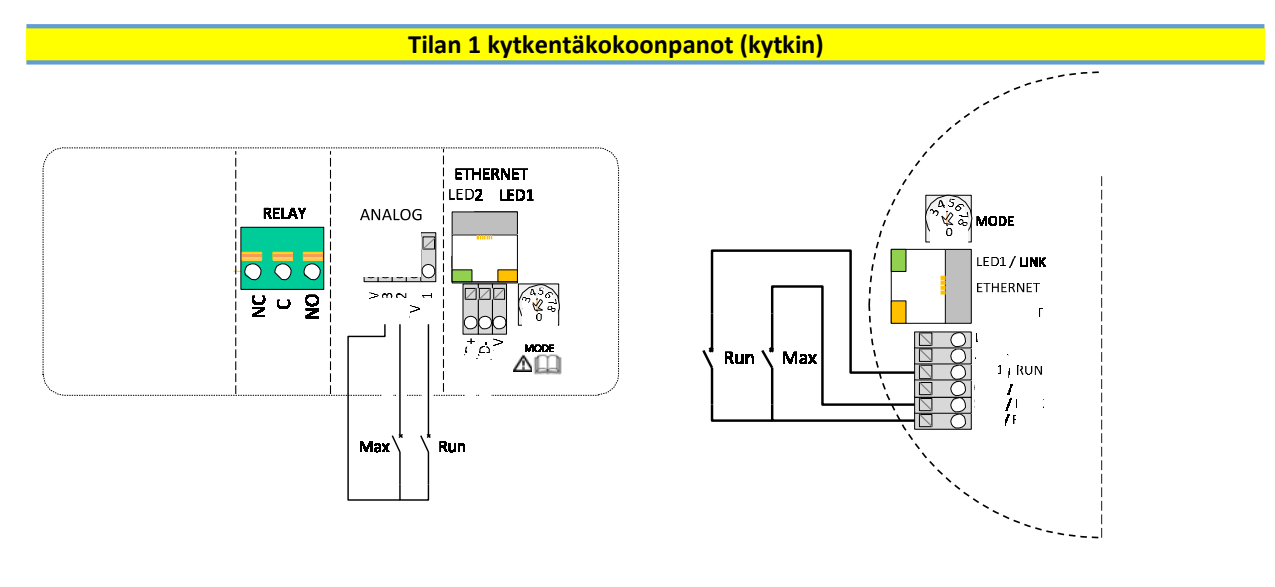

| Koskett. | asento | Toiminto          | Kuyaus                                                 |
|----------|--------|-------------------|--------------------------------------------------------|
| RUN      | MAX    |                   |                                                        |
|          |        | Pumppu seis       | Pumppu pysäytetään                                     |
|          |        | Pumpun käynnistys | Pumppu käy sisäisen asetuspisteen mukaan               |
|          |        | Minimikäyrä       | Pumppu käy miniminopeudella valitulla<br>säätötavalla  |
|          |        | Maksimikäyrä      | Pumppu käy maksiminopeudella valitulla<br>säätötavalla |

#### ANALOGINEN OHJAUS

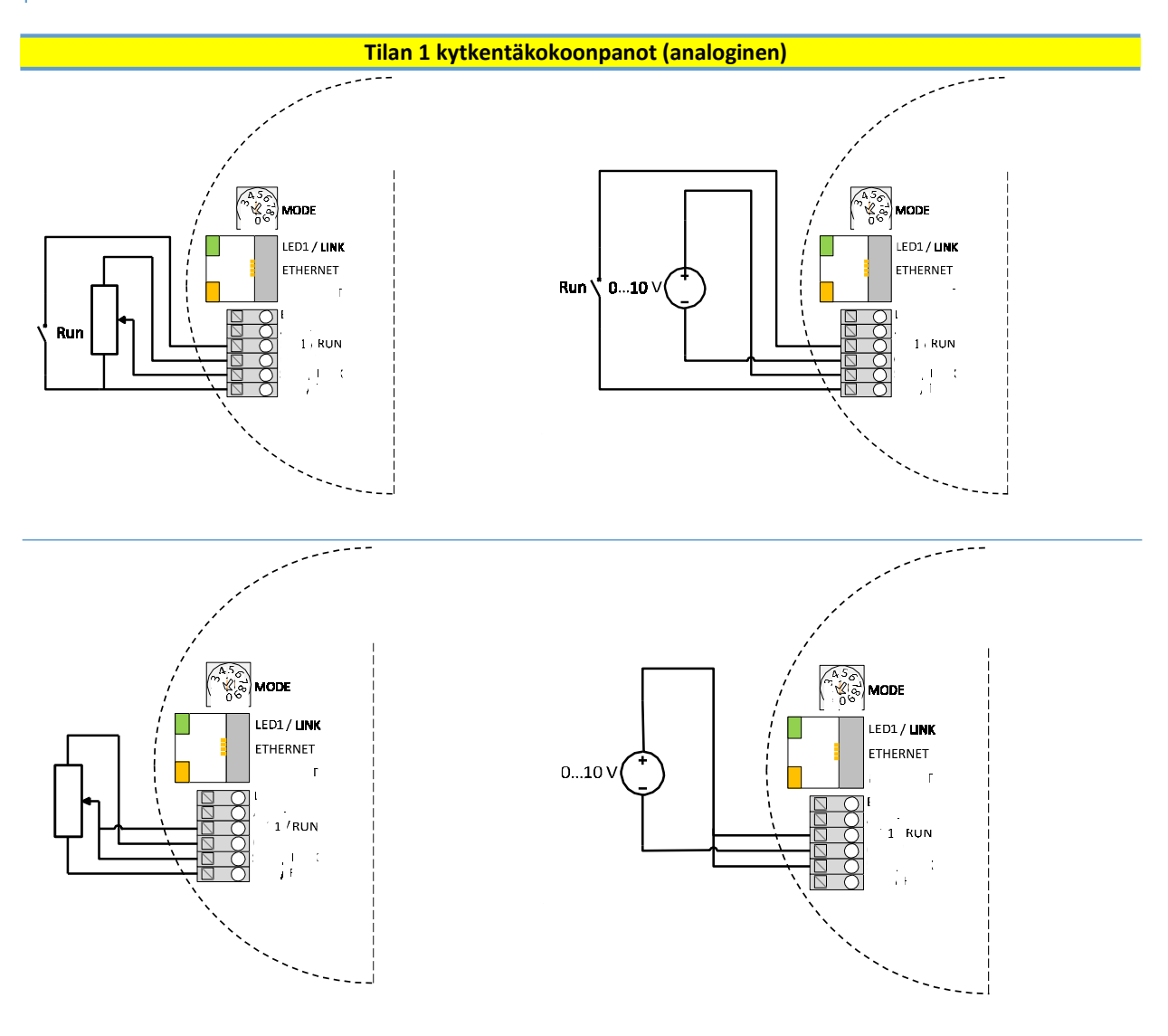

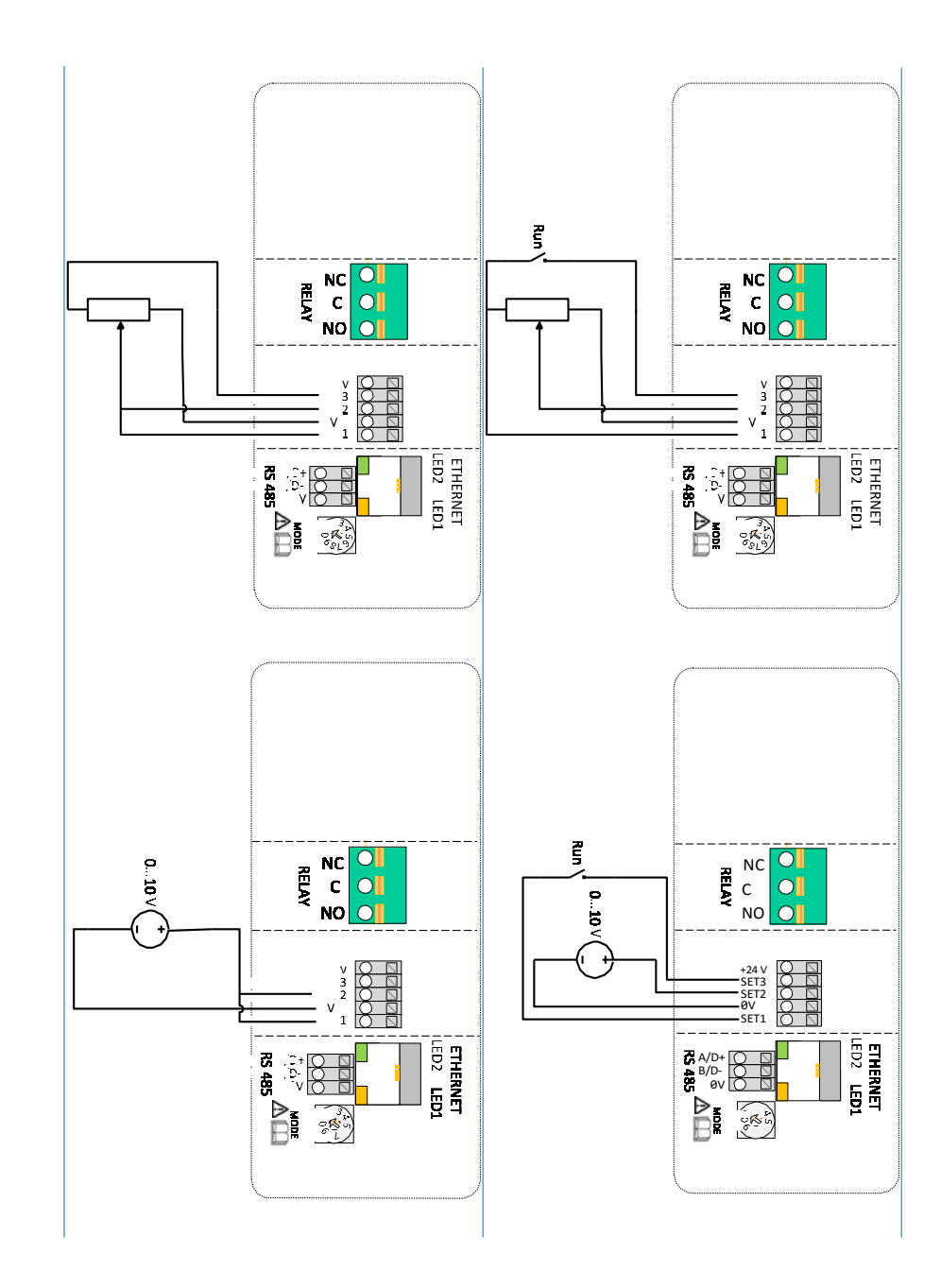

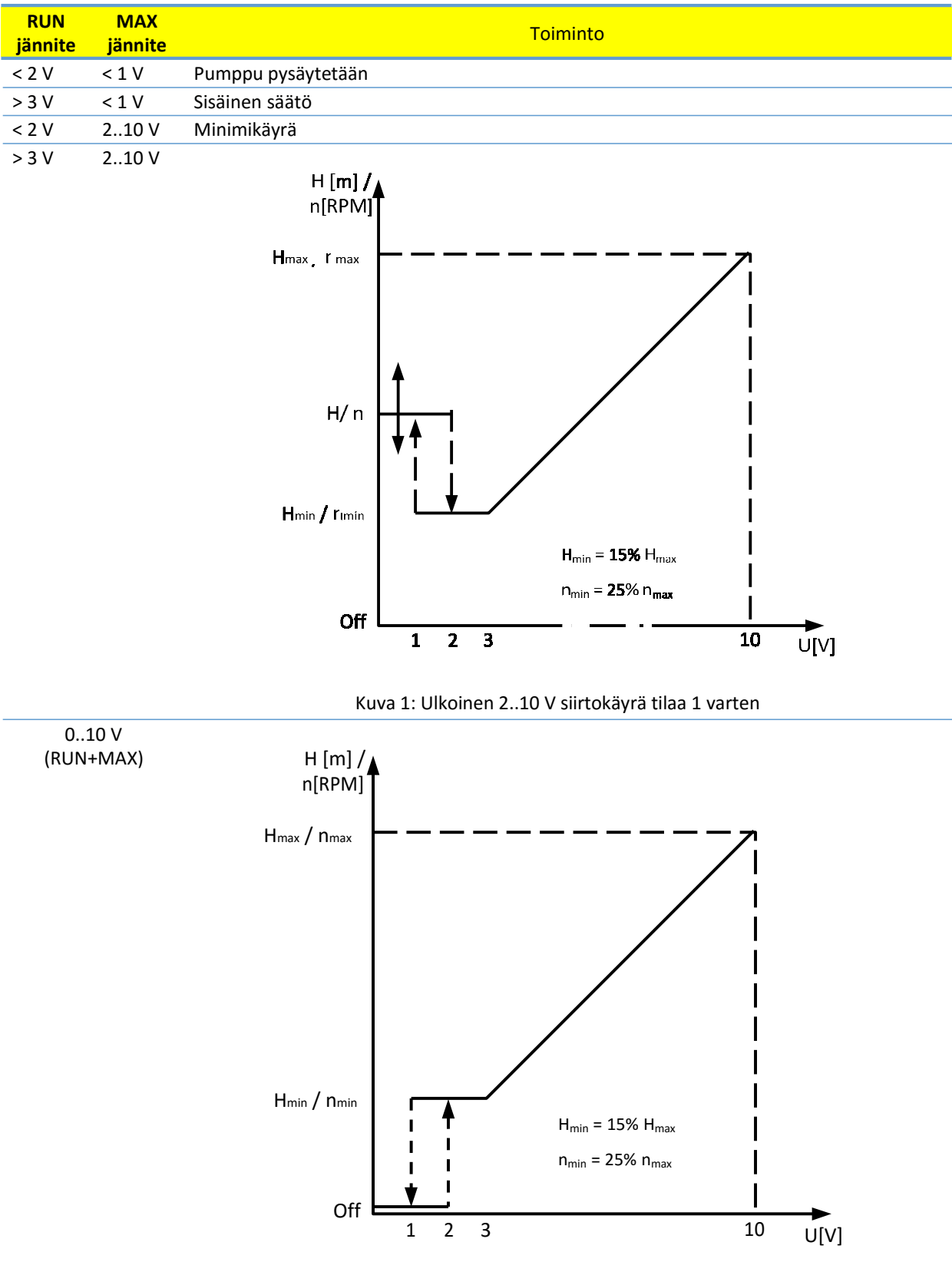

Kuva 2: Ulkoinen 0..10 V siirtokäyrä tilaa 1 varten

## 4.5. TILA 2

Run

Tilaa 2 käytetään ulkoiseen 0..10 V jänniteohjaukseen.

| Liitäntä   | Signaalin toiminto                                  |  |  |
|------------|-----------------------------------------------------|--|--|
| SET1 / RUN | RUN-tulo. Signaalikuormitus 0,5 mA.                 |  |  |
| COM / 0V   | Yhteinen maa jännitetuloa varten.                   |  |  |
| SET2 / MAX | SPEED-tulo. Signaalikuormitus 0,5 mA                |  |  |
| SET3 / FB  | 10,5 V takaisinkytkentäjännite SET1 ja SET2 varten. |  |  |

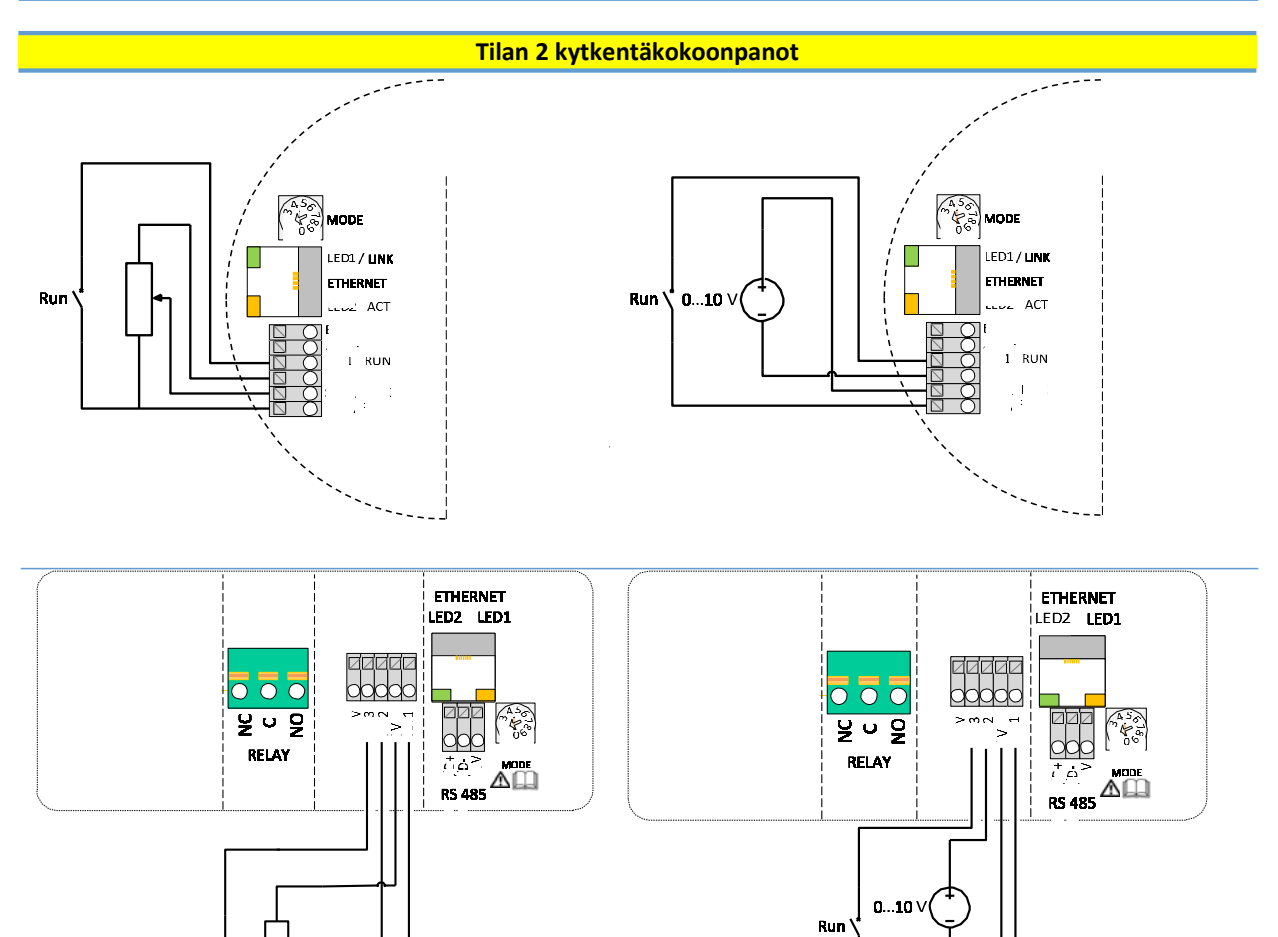

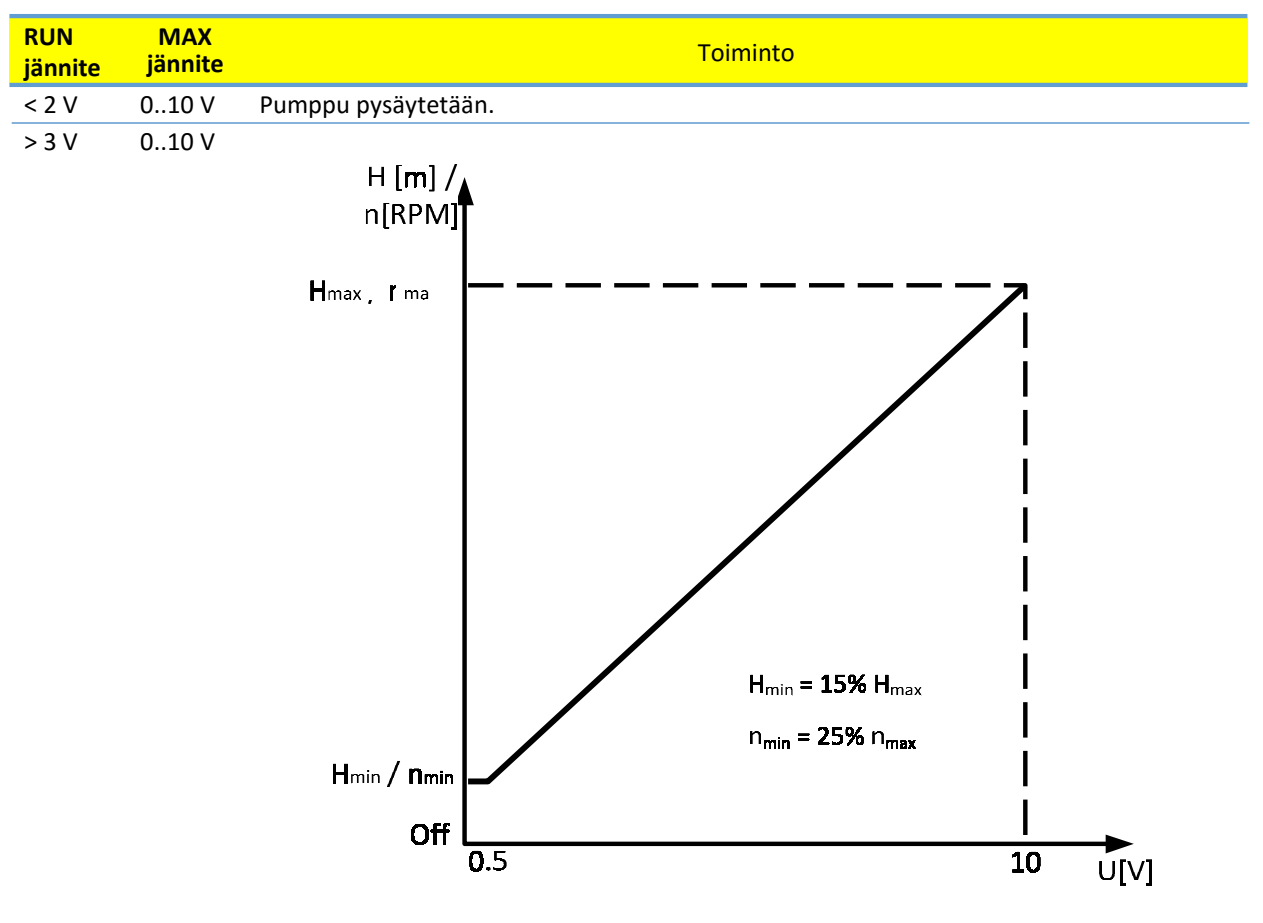

Kuva 3: Ulkoinen 0..10 V siirtokäyrä tilaa 2 varten

## 5. RELELÄHTÖ

| Liitäntä   | Liitännän kuvaus                                                                                                    |
|------------|----------------------------------------------------------------------------------------------------|
| MODE       | Tilanvalintakytkin. Käytetään releen ohjaustavan näyttöön ja konfigurointiin.                                                       |
| LED1/LINK  | Vilkkuu hitaasti, kun moduulissa on virta. Palaa jatkuvasti, kun yhteys on luotu <sup>7</sup> .                                     |
| LED2 / ACT | Keltainen vilkkuu, kun tiedon vastaanotto on tunnistettu. Yhdistetty (OR)<br>Modbusin tiedon vastaanoton ilmaisimeen <sup>7</sup> . |
| NC         | Normaalisti suljettu relekontakti. Avautuu, kun rele on aktiivinen.                                                                 |
| С          | Yhteinen relekosketin.                                                                                                    |
| NO / OK    | Normaalisti avoin relekosketin. Sulkeutuu, kun rele on aktiivinen.                                                                  |

Moduulissa on yksi tilarele, jota käytetään pumpun käytön tai vian ilmaisuun. Katso toiminnot alla olevasta taulukosta.

| Releen        | Lähdön           |                                                                                                    | Releen |             |
|---------------|------------------|----------------------------------------------------------------------------------------------------|--------|-------------|
| konfigurointi | tila             | Kuvaus                                                                                                    | asento | IFD 1 IFD 2 |
|               |                  |                                                                                                    | asento |             |
| 10            | Vika<br>[oletus] | Aktiivinen vain kun pumpussa on virta ja<br>se tunnistaa käyttöhäiriön.                                               |        | $\times$ O  |
| 1             | Valmis           | Relesignaali on aktiivinen, kun pumppu on<br>käyttövalmis.                                                            |        | $\bigcirc$  |
| 2             | Käyttö           | Relesignaali on aktiivinen niin kauan kuin<br>pumppu käy. Jos pumppu pysähtyy tai<br>ilmenee vika, rele deaktivoituu. |        | ж ж         |
|               | -                | Relelähtö ei ole aktiivinen.                                                                                          |        |             |

Releen konfiguroinnin numeroa voidaan muokata joko verkkoyhteydellä, Modbusin rekisterissä 012 tai tilakytkimellä.

## 6. ETHERNET

| Liitäntä   | Kuvaus                                                                            |
|------------|-----------------------------------------------------------------------------------|
| MODE       | Voidaan käyttää verkon konfiguroinnin nollaamiseen                                |
| LED1/LINK  | Vilkkuu hitaasti, kun moduulissa on virta. Palaa jatkuvasti, kun yhteys on luotu. |
| Ethernet   | 10BASE-T RJ-45-liitäntä.                                                          |
| LED2 / ACT | Osoittaa, että Ethernet on aktiivinen tai että Modbus vastaanottaa.               |

Tiedonsiirtomoduulissa on sisään rakennettu verkkopalvelin, jonka kautta pumpusta on suora yhteys olemassa olevaan Ethernet-liitäntään. Lisäksi voit liittää moduulin suoraan tietokoneeseen ristiinkytkentäkaapelin avulla. Verkkopalvelin käyttää HTML-sivuja seuraaviin asetuksiin/tietojen näyttämiseen:

- Säätötavan asetukset
- Säätöparametrit (teho, kierrosluku, nostokorkeus, virtaama, hyötysuhde)
- Releasetukset
- Ulkoiset ohjaustulot
- Nykyiset viat ja vikaloki
- Pumpputilastot (virrankulutus, käyntiaika ja muut).

LED palaa

LED ei pala (

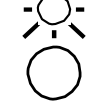

<sup>&</sup>lt;sup>7</sup> Kun Mode 6 tai Mode 7 on valittuna, LED1 ja LED2 näyttävät releen konfiguroinnin. Katso kohta "4.3 Moduulin tilan valinta"

## 6.1. VÄYLÄN RAKENNE

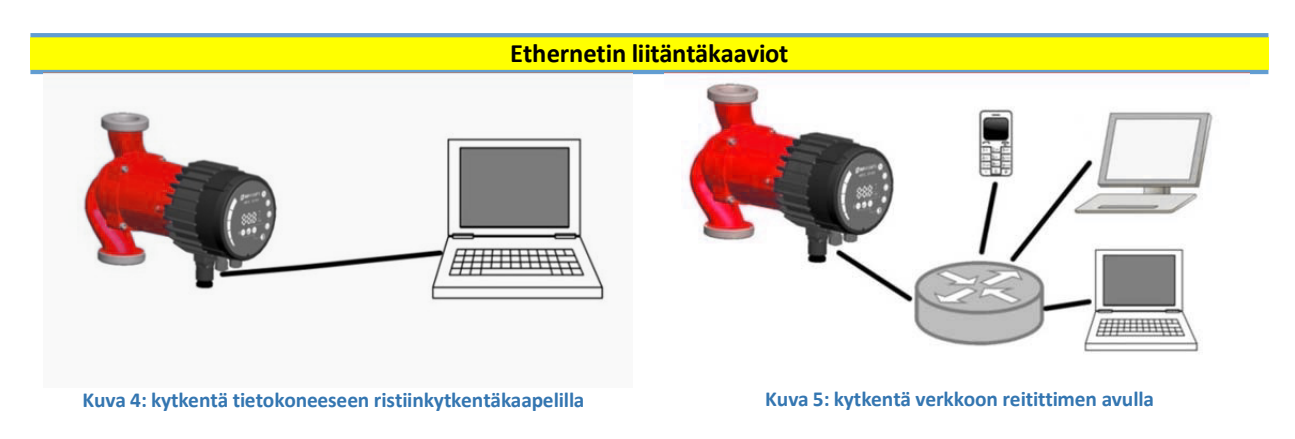

#### 6.2. SUORA KYTKENTÄ PUMPPUUN

Kytkettäessä suoraan tietokoneeseen pumpun liittämiseen on käytettävä ristiinkytkentäkaapelia. Tämän jälkeen pääset pumppuun kirjoittamalla verkkoselaimen osoitepalkkiin IP-osoitteen"192.168.0.245" tai "192.168.0.246", jos on kyse kaksoispumpun vasemmasta pumpusta. Tietokoneen asetuksissa on oltava valittuna dynaaminen IP-osoite.

#### 6.3. KYTKENTÄ PUMPPUUN REITITTIMELLÄ

Reititintä käytettäessä pumpun liittämiseen on käytettävä tavallista verkkokaapelia. Tämän jälkeen pääset pumppuun kirjoittamalla verkkoselaimen osoitepalkkiin IP-osoitteen "192.168.0.245" tai "192.168.0.246", jos on kyse kaksoispumpun vasemmasta pumpusta. Tietokoneen asetuksissa on oltava valittuna dynaaminen IP-osoite.

#### 6.4. PUMPUN KONFIGUROINTI ETHERNETIN KAUTTA

Pumppu voidaan konfiguroida HTML-sivuilla, jolloin sinulla erilaisia vaihtoehtoja:

1. Yhteenveto (oletussivu luodessasi yhteyden pumppuun, OVERVIEW-sivu näyttää pumpun

- yhteenvetotiedot kuten:
- Käyttötapa
- Virrankulutus
- Paine
- Arvioitu virtaama
- Kierrosluku
- Arvioitu hyötysuhde
- Priorisoitu asetuspiste
- Tilanvalintakytkimen asento
- Tulojen/lähtöjen tila
- Releen tila
- Vikakoodi
- Kaksoispumpun tila
- Yötila
- Moottorin lämpötila
- Jäähdytyslevyn lämpötila
- Uudelleenkäynnistysten lukumäärä.

- 2. **Pumpun asetukset** (verkkosivu PUMP) sisältää säätö ja ohjaus (tulo ja lähtö) asetukset. Tämän avulla valvotaan seuraavia parametreja:
  - Käyttötapa
  - Paineraja (riippuen pumpun säätötavasta)
  - Nopeusraja (riippuen pumpun säätötavasta)
  - Nostokorkeuden ja virtaaman suhde HQ (riippuen pumpun säätötavasta)
  - Tulojen/lähtöjen ohjaus
  - Releohjaus.

Asetukset voidaan tallentaa kestomuistiin painamalla SAVE-painiketta.

- 3. Verkkoasetuksissa (verkkosivu NETWORK) voit muuttaa verkon konfigurointia:
  - NetBIOS name on paikallisverkon nimipalvelu. Osoitteen '192.168.0.245' sijaan voit esimerkiksi käyttää 'http://nmtpump'. Oletus: nmtpump
  - Pump IP address on pumpun verkko-osoite. Pumppu näkyy http-palvelimena tällä osoitteella, oletus: 192.168.0.245
  - DHCP server jakaa tilapäisesti "pisteestä pisteeseen" yhteyden (esimerkiksi ristiinkytkentäkaapeli tietokoneeseen). Poistuu automaattisesti käytöstä, kun toinen DHCP-palvelin löytyy.
  - DHCP client saa automaattisesti DHCP-osoitteen verkosta
  - Default gateway tarjoaa yhdyskäytävän laajempiin verkkoihin. Se on tavallisesti reitittimen osoite, oletus: 192.168.0.1
  - Subnet mask asettaa aliverkon osoitealueen, joka on samassa aliverkossa ja johon pääsee suoraan. Muu tietoliikenne kulkee portin kautta, oletus: 255.255.255.0
  - Twin mode with IP liittää kaksi pumppua vuorottelukäyttöön. Kun kaksi pumppua on konfiguroitu kaksoispumpputilaan, ne vaihtavat tehtäviä noin kerran vuorokaudessa. Jos tämän kentän asetuksissa on IP, jota ei ole olemassa, kaksoispumppuasetus poistetaan käytöstä! Aseta se niin, että ensimmäinen pumppu viittaa toiseen ja päinvastoin. Oletus: 192.168.0.246.

Asetukset voidaan tallentaa kestomuistiin painamalla SAVE-painiketta.

- 4. Loki (verkkosivu LOG) näyttää mahdolliset aikaisemmat ja nykyiset viat.
- MUUT (verkkosivu MORE) -kohta sisältää linkin lisäkäyttöohjeisiin ja työkaluihin, joita voi olla käytettävissä. Sisältää mahdollisuuden NMTC-moduulin ohjelmapäivitykseen; käyttäjä syöttää ohjelmatiedoston (saatavissa paikallisesta huollosta ja verkkosivuiltamme).

## 7. MODBUS

#### 7.1. MODBUSIN RAJAPINNAT

| Määritys   | Kuvaus                                                              |
|------------|---------------------------------------------------------------------|
| MODE       | Voidaan käyttää verkon konfiguroinnin nollaamiseen                  |
| LED2 / ACT | Osoittaa, että Ethernet on aktiivinen tai että Modbus vastaanottaa. |
| B/D-       | RS-485:n negatiivinen datasignaali Modbusiin.                       |
| A/D+       | RS-485:n positiivinen datasignaali Modbusiin.                       |
| COM/0V     | RS-485:n common ja yhteinen analoginen tulo (maa).                  |

#### 7.2. VÄYLÄN RAKENNE

C on Modbusin slave-laite, joka on liitetty suoraan Modbus RTU -väylään. Liitäntä voidaan tehdä joko ketjutuksella (jos kaapelointi sallii sen) tai rajoitetun pituisella verkkojakajalla. Esimerkkikaavio on kuvassa 6.

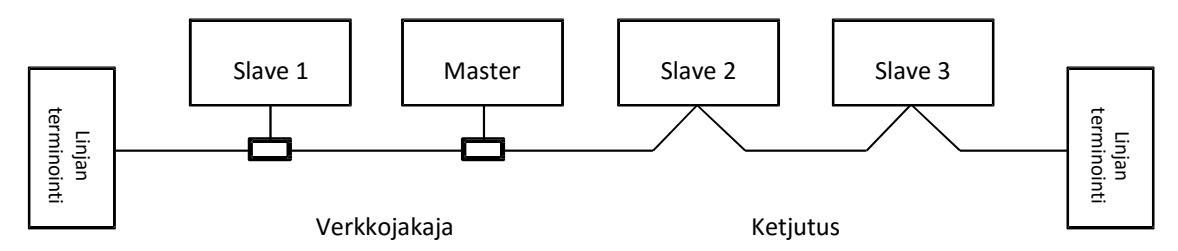

#### Kuva 6: Esimerkki Modbus-väylästä

Tyypillisesti sarjaväylään on liitetty yksi isäntälaite ja yksi tai useampia slave-laitteita. Slave-laitteet eivät siirrä tietoa keskenään eivätkä koskaan lähetä tietoa, elleivät ole saaneet oikeaa kyselyä isäntälaitteelta. Yhteen Modbus-järjestelmään voidaan liittää enintään 32 yksittäistä kuormituslaitetta käyttämättä toistinta. Koska moduuli on 1/8 kuormituslaite, väylään voidaan liittää maks. 256 moduulia. Tarvittaessa voidaan käyttää toistimia maksimaalisen tiedonsiirtoetäisyyden pidentämiseen ja laitteiden määrän lisäämiseen.

#### 7.3. LIITÄNTÄ MODBUSIIN

Liittämiseen pitää käyttää suojattua, parikierrettyä kaapelia. Kaapelin suojapunos tulee kytkeä COM-liitäntään ja liittää suojamaahan samassa pisteessä.

#### 7.4. NOPEUS, PARITEETTI JA OSOITE

Oletuksena kaikkien laitteiden asetus on 19200-E-1 (parillinen), osoite 245.

Aseta kohdassa"7.7. C:n konfiguroinnin rekisterilohko" kuvatut rekisterit asianmukaisesti ja konfiguroi jokainen laite ennen sen liittämistä olemassa olevaan väylään. Ihanteellinen tapa on kytkeä virta jokaiseen laitteeseen vuorotellen ja määrittää asetukset ennen kuin uusi laite lisätään.

Unohtuneiden Modbus-liitäntäasetusten palauttamiseen on useita tapoja:

- 1) Konfiguroi moduuli verkkoliitännän kautta. Katso kohta 6 "Ethernet".
- 2) Palauta moduulin tehdasasetukset. Katso Tila 9, kohta "4.3 Moduulin tilan valinta".
- Jos vain osoite on tuntematon, Modbusin "broadcast" (0x00) -osoitetta voidaan käyttää uuden osoitteen kirjoittamiseen. Ole huolellinen, sillä arvo kirjoitetaan kaikkiin järjestelmään liitettyihin laitteisiin.

#### 7.5. TERMINOINTI

C-moduulissa ei ole terminointia tai bias-piiriä. RS-485:n johtimet on terminoitava tarvittaessa ulkoisesti.

Kun kaapelit ovat lyhyitä ja/tai baudinopeus on pieni, yhteys toimii ilman terminointia. Suosittelemme kuitenkin lisäämään terminoinnin (~150 ohmin vastuksen) väyläkaapelin molempiin päihin. Kaapelien pituusrajoitukset suhteessa nopeuteen ja terminointiin ovat seuraavat:

| Enimmäisnopeus [baud] | Kaapelin enimmäispituus [m] |
|-----------------------|-----------------------------|
| 38400                 | 1200, terminoitu kaapeli    |
| 9600                  | 1200                        |
| 19200                 | 500                         |
| 38400                 | 250                         |

**HUOMAA:** Mahdolliset haar-a/jatkokaapelit jätetään terminoimatta. Pidä ne lyhyinä, alle 250 m. Näin takaat maksimaalisen nopeuden ja luotettavuuden.

#### 7.6. REKISTERILOHKOJEN YHTEENVETO

C Modbus RTU -rekisterit on ryhmitetty seuraaviin rekisterilohkoihin:

| Käynnistysosoite | Rekisterilohko     | Luku- (R)/kirjoitusoikeus (W) | Kuvaus                    |
|------------------|--------------------|-------------------------------|---------------------------|
| 001              | NMTC configuration | R/W                           | C-moduulin konfigurointi. |
| 021              | NMTC status        | R                             | C-moduulin tilarekisterit |
| 101              | Pump control       | R/W                           | Pumpun ohjausrekisterit.  |
| 201              | Pump status        | R                             | Tilatiedot pumpusta.      |
| 301              | Pump data          | R                             | Mitatut tiedot pumpusta.  |
|                  |                    | <u> </u>                      |                           |

Kaikki osoitteet sisältävät 16 bitin (yksi sana) rekisterin. Osa tulkitaan biteittäin, osa 32 bitin paketteina. <u>HUOMAA:</u> Kaikki rekisterin osoitteet ovat 1-pohjaisia. Osoite 001 siirretään siten väylän kautta 0x0000:na.

#### 7.7. C:N KONFIGUROINNIN REKISTERILOHKO

Tämän lohkon rekisterit luetaan toimintokoodilla 0x03 tai 0x04. Ne voidaan kirjoittaa pitorekistereinä toimintokoodeilla 0x06 ja 0x10.

**HUOMAA:** Kaikki tämän lohkon arvot tallennetaan kestomuistiin heti kirjoittamisen jälkeen. **HUOMAA:** Katso kohta "4.3 Moduulin tilan valinta". Käytä tilaa 8 tai 9 oletusasetusten palauttamiseen, ellet pääse ohjaimeen sen jälkeen, kun olet kirjoittanut näihin rekistereihin.

| Osoite     | Rekisterin nimi | Alue   | Resoluutio | Kuvaus                                                                                      |
|------------|-----------------|--------|------------|---------------------------------------------------------------------------------------------|
| 001        | SlaveDelay      | 010000 | 1 ms       | Slaven vastauksen viive millisekunneissa. Viive kaikkiin Modbusin vastauksiin [oletus = 0]. |
| 2          | RESERVED        |        |            |                                                                                             |
| 3          | ModbusAddress   | 1247   | 1          | Modbusin osoite [oletus = 245].                                                             |
| 4          | BitRate         | 05     | 1          | Modbusin siirtonopeuden numerointi.                                                         |
|            |                 |        |            | 0 = 1200 baud                                                                               |
|            |                 |        |            | 1 = 2400 baud                                                                               |
|            |                 |        |            | 2 = 4800 baud                                                                               |
|            |                 |        |            | 3 = 9600 baud                                                                               |
|            |                 |        |            | 4 = 19200 baud [oletus]                                                                     |
|            |                 |        |            | 5 = 38400 baud                                                                              |
| 005<br>008 | RESERVED        |        |            |                                                                                             |
| 9          | Parity          | 02     | 1          | Pariteettiasetukset tiedonsiirtoa varten.                                                   |
|            |                 |        |            | 0 = Ei pariteettia                                                                          |
|            |                 |        |            | 1 = Parillinen [oletus]                                                                     |
|            |                 |        |            | 2 = Pariton                                                                                 |
| 10         | StopBits        | 12     | 2          | Tiedonsiirron lopetusbitit. Kun pariteetiksi on                                             |
|            |                 |        |            | asetettu 0, käytetään vain 2 bittiä.                                                        |
|            |                 |        |            | 1 = 1 lopetusbitti [oletus]                                                                 |
|            |                 |        |            | 2 = 2 lopetusbittiä                                                                         |
| 11         | RESERVED        |        |            |                                                                                             |
| 12         | RelayControl    | 02     | 1          | Moduulin relelähdön konfigurointi.                                                          |
|            |                 |        |            | 0 = osoittaa vikaa                                                                          |
|            |                 |        |            | 1 = osoittaa, että pumppu on käyttövalmis                                                   |
|            |                 |        |            | 2 = osoittaa, että pumppu käy                                                               |
|            |                 |        |            | Katso kohta "5 Relelähtö".                                                                  |

## 7.8. C:N TILAN REKISTERILOHKO

Tämän lohkon rekisterit luetaan joko toimintokoodilla 0x03 tai 0x04. Niihin on vain lukuoikeus. Tätä lohkoa voidaan käyttää vianmääritykseen.

| Osoite | Rekisterin nimi | Resoluutio | Kuvaus                                                                 |
|--------|-----------------|------------|------------------------------------------------------------------------|
| 021022 | RESERVED        |            |                                                                        |
| 023    | SoftwareVersion | 0.1        | Moduulin ohjelmaversio                                                 |
| 024029 | RESERVED        |            |                                                                        |
| 030    | ProductVersion  | 1          | Tuoteversio [32x NMTC-moduulille, x ilmaisee<br>laitteistopäivitykset] |
| 031    | RESERVED        |            |                                                                        |
| 032    | SoftwareVersion | 0.1        | Moduulin ohjelmaversio[10 = 1.0]                                       |

## 7.9. PUMPUN OHJAUKSEN REKISTERILOHKO

Tämän lohkon rekisterit luetaan toimintokoodilla 0x03 tai 0x04. Ne voidaan kirjoittaa pitorekistereinä toimintokoodeilla 0x06 ja 0x10.

| Osoite | Rekisterin nimi | Alue                | Kuvaus                                                                                                    |
|--------|-----------------|---------------------|----------------------------------------------------------------------------------------------------|
| 101    | ControlReg      | b0:<br>RemoteAccess | Ohjausbitti, jonka avulla asetetaan paikallinen tai<br>kauko-ohjaus. Asettamalla tämän bitin otat käyttöön<br>pumpun ohjauksen Modbusin kautta.<br>0 = Paikallinen<br>1 = Kauko-ohjaus (Modbus-isäntälaitteen ohjaamana).                                                                                                    |
|        |                 | b1:<br>OnOffReq     | Ohjausbitti, joka kytkee pumpun päälle tai<br>pois päältä.<br>0 = Pois päältä (seis)<br>1 = Päälle (käynnistys).                                                                                                    |
|        |                 | b215:<br>RESERVED   | -                                                                                                    |
| 102    | AltControlMode  |                     | Vaihtoehtoinen ohjaustila. Suosittelemme<br>käyttämään rekisteriä 108.<br>Ohjaustilan asetus numeroina.<br>0 = Vakionopeus<br>1 = Vakionopeus<br>3 = Vakiopaine<br>4 = Vakiopaine<br>5 = Vakiopaine<br>6 = Suhteellinen paine<br>128 = Automaattinen<br>nostokorkeus<br>HUOMAA: Tämän alueen ulkopuoliset arvot on varattu.                                                                  |
| 103    | OperationMode   |                     | VARATTU                                                                                                    |
| 104    | SetPoint        | 0<br>10000          | Pumpun halutun asetuspisteen asetus.<br>0 pysäyttää pumpun. 10000 asettaa pumpun<br>maksimiteholle halutussa tilassa.<br>Jos arvot ovat pätevän alueen ulkopuolella, pumppu<br>toimii etupaneeliin asetettujen arvojen mukaan                                                                                                    |
| 105    | RelayControl    | 02                  | Konfiguroi relelähdön.<br>0 = ilmaisee vian<br>1 = pumppu on käyttövalmis<br>2 = pumppu käy<br>Katso kohta "5 Relelähtö".                                                                                                    |
| 106107 | RESERVED        |                     |                                                                                                    |
| 108    | ControlMode     | 03                  | <ul> <li>Pumpun säätötavan asetus.</li> <li>0 = Autom. nostokorkeus</li> <li>1 = Suht. paine (nostokorkeus suhteessa virtaamaan)</li> <li>2 = Vakiopaine (paine pidetään vakiona)</li> <li>3 = Vakionopeus (nopeus pidetään vakiona)</li> <li>HUOMAA: tämän alueen ulkopuoliset arvot on varattu.</li> <li>Katso luvusta "4.2 Ohjausmuuttujat" yksityiskohtaiset ohjausasetukset.</li> </ul> |

## 7.10. PUMPUN TILAN REKISTERILOHKO

| Address | Register name        | Description                                                                       |
|---------|----------------------|-----------------------------------------------------------------------------------|
| 201     | StatusReg            |                                                                                   |
|         | b0b5:                | -                                                                                 |
|         | RESERVED             |                                                                                   |
|         | b6:Rotation          | Ilmaisee, pyöriikö pumppu (käy) vai ei.                                           |
|         |                      | 0 = Ei pyöri                                                                      |
|         |                      | 1 = Pyorii.                                                                       |
|         | DT: RESERVED         | Osoittaa, ohiataanko numnnua naikallisesti vai kauko ohiauksella                  |
|         | DIL O.<br>AccessMode | 0 – Paikallisesti (korkeamman prioriteetin lähde ohiaa pumppua)                   |
|         | Accessivioue         | 1 = Kauko-ohjaus (Modhusin isäntälaitteen ohjaamana)                              |
|         | Bit 9: IsOn          | Osoittaa, onko pumppu päällä vai pois päältä.                                     |
|         | 2.000.000            | 0 = Pois päältä                                                                   |
|         |                      | 1 = Päällä                                                                        |
|         |                      | Tämä ei osoita välttämättä pyörimistä, koska vika voi pysäyttää pumpun.           |
|         | Bit 10: Error        | Ilmaisee vian.                                                                    |
|         |                      | 0 = Ei vikaa                                                                      |
|         |                      | 1 = Vika                                                                          |
|         |                      | Pumppu voi käydä viasta huolimatta.                                               |
|         | Bit 11:              | -                                                                                 |
|         | RESERVED             |                                                                                   |
|         | Bit 12:              | -                                                                                 |
|         | RESERVED             |                                                                                   |
|         | Bit 13:              | Ilmaisee, käykö pumppu lähellä maksiminopeutta.                                   |
|         | NearMaxSpeed         | 0 = Ei                                                                            |
|         |                      | 1 = Kyllä.<br>Tärsä linna sastataan luustaksi tainansen on uli 05 % maksimismaata |
|         | D:+ 14.              | Tama lippu asetetaan, kun teno tai nopeus on yli 95 % maksimiarvosta.             |
|         |                      | -                                                                                 |
|         | Rit 15.              | Ilmaisee, käykö numnnu lähellä miniminoneutta                                     |
|         | NearMinSpeed         | 0 = Fi                                                                            |
|         |                      | 1 = Kvllä                                                                         |
|         |                      | Tämä lippu asetetaan, kun nopeus laskee alle 1/3 maksimiarvosta.                  |
| 202     | RESERVED             | (TBD)                                                                             |
| 203     | ControlMode          | Osoittaa nykyisen säätötavan.                                                     |
|         |                      | 0 = Vakionopeus                                                                   |
|         |                      | 1= Vakionopeus                                                                    |
|         |                      | 3= Vakiopaine                                                                     |
|         |                      | 4= Vakiopaine                                                                     |
|         |                      | 5 = Vakiopaine                                                                    |
|         |                      | 6 = Sunteellinen paine                                                            |
| 204     | RESERVED             |                                                                                   |
| 204     | FrrorCode1           | Nykyinen ensimmäinen yikakoodi                                                    |
| 205     | LITUICOUET           | 0 - kun pumppu toimii häiriöittä                                                  |
|         |                      | Tämä arvo ei ole koskaan nolla. kun käyttöhäiriö esiintyy. Katso                  |
|         |                      | yksityiskohtaiset kooditiedot kohdasta "8.1 Vikakoodit".                          |

Tämän lohkon rekisterit voidaan lukea toimintokoodilla 0x03 ja/tai 0x04.Niihin on vain lukuoikeus.

| 206 | ErrorCode2  | Toinen vikakoodi. Ei ole nolla, jos on enemmän kuin yksi vika. Katso<br>yksityiskohtaiset kooditiedot kohdasta "8.1 Vikakoodit".                                                                                                    |  |
|-----|-------------|----------------------------------------------------------------------------------------------------|--|
| 207 | ErrorCode3  | Kolmas vikakoodi. Ei ole nolla, jos on enemmän kuin kaksi vikaa. Katso yksityiskohtaiset kooditiedot kohdasta "8.1 Vikakoodit"                                                                                                    |  |
| 208 | ControlMode | Osoittaa nykyisen säätötavan.<br>0 = Automaattinen paine-ero<br>1 = Suht. paine (nostokorkeus suhteessa virtaamaan)<br>2 = Vakiopaine (paine pidetään vakiona)<br>3 = Vakionopeus (nopeus pidetään vakiona).<br><u>HUOMAA:</u> tämän alueen ulkopuoliset arvot ovat varattuja.<br>Katso kohdasta "4.2 Ohjausmuuttujat" yksityiskohtaiset ohjausasetuks |  |
|     |             |                                                                                                    |  |

## 7.11. PUMPUN TIETOJEN REKISTERILOHKO

Tämän lohkon rekisterit voidaan lukea toimintokoodilla 0x03 ja/tai 0x04. Niihin on vain lukuoikeus.

| Modbus<br>osoite | Rekisterin nimi    | Alue             | Resoluutio | Kuvaus                                                                                 |
|------------------|--------------------|------------------|------------|----------------------------------------------------------------------------------------|
| 301              | Head               |                  | 0.01 m     | Pumpun nostokorkeuden arvio<br>metreinä vesipatsasta.                                  |
| 302              | Flow               |                  | 0.1 m³/h   | Pumpun virtaama-arvio.                                                                 |
| 303              | Efficiency         |                  | 0.01 %     | Pumpun hyötysuhdearvio.                                                                |
| 304              | Speed              |                  | 1 rpm      | Moottorin nopeus.                                                                      |
| 305              | Frequency          |                  | 0.1 Hz     | Moottorin taajuus<br>[100,0 Hz 3000 r/min nopeudelle ja 4-<br>napaiselle moottorille]. |
| 306307           | RESERVED           |                  |            |                                                                                        |
| 308              | ActualSetPoint     | 010000           | 0.01 %     | Ilmaisee pumpun nykyisen asetuspisteen.<br>(-1 pumpun sisäiseen säätöön). tbd          |
| 309311           | RESERVED           |                  |            |                                                                                        |
| 312              | PowerHI            | 02 <sup>32</sup> | 1 W        | Järjestelmän kokonaisvirrankulutus.                                                    |
| 313              | PowerLO            |                  |            |                                                                                        |
| 314317           | RESERVED           |                  |            |                                                                                        |
| 318              | CircuitTemp        | -5500<br>16000   | 0.01 °C    | Tehoelektroniikan hotspot-lämpötila.                                                   |
| 319              | MotorTemp          | -5500<br>16000   | 0.01 °C    | Moottorikotelon lämpötila.                                                             |
| 320321           | RESERVED           |                  |            |                                                                                        |
| 322              | LiquidTemp         | -5500<br>16000   | 0.01 °C    | Nesteen lämpötila.                                                                     |
| 323326           | RESERVED           |                  |            |                                                                                        |
| 327              | OperationTimeHI    |                  | 1 hour     | Pumpun kokonaiskäyntiaika                                                              |
| 328              | OperationTimeLO    |                  |            | (nollanopeuden yläpuolella). <sup>8</sup>                                              |
| 329              | TotalPoweredTimeHI |                  | 1 hour     | Moduulin kokonaiskäyttöaika. <sup>8</sup>                                              |
| 330              | TotalPoweredTimeLO |                  |            |                                                                                        |
| 331              | RESERVED           |                  |            |                                                                                        |
| 332              | EnergyHI           |                  | 1 kWh      | Järjestelmän kokonaisenergiankulutus. <sup>8</sup>                                     |
| 333              | EnergyLO           |                  |            |                                                                                        |

<sup>&</sup>lt;sup>8</sup> Ei käytettävissä kaikissa malleissa.

# 8. VIANMÄÄRITYS

#### 8.1. VIKAKOODIT

Seuraavat koodit ilmaantuvat näyttöpaneeliin ja asianomaisiin Modbusin rekistereihin. Niiden avulla voit diagnosoida käyttöhäiriön aiheuttajan.

| Vikakoodi | Kuvaus                                      | Vian aiheuttaja                                                                             |
|-----------|---------------------------------------------|---------------------------------------------------------------------------------------------|
| E1x       | Kuormitusviat                               |                                                                                             |
| E10 (drY) | Matala moottorin kuormitus                  | Matala kuormitus. Pumppu käy kuivana.                                                       |
| E11       | Korkea moottorin kuormitus                  | Moottori voi olla viallinen tai neste on paksua                                             |
| E2x       | Suojaus on aktivoitunut                     |                                                                                             |
| E22 (hot) | Taajuusmuuttajan lämpötilaraja              | Piiri on liian kuuma ja teho alennettiin alle 2/3 nimellistehosta.                          |
| E23       | Taajuusmuuttajan lämpösuoja                 | Piiri on liian kuuma toimiakseen, pumppu<br>on pysähtynyt.                                  |
| E24       | Taajuusmuuttajan ylivirta                   | Laitteiston ylivirtasuoja on lauennut.                                                      |
| E25       | Ylijännite                                  | Linjajännite on liian korkea.                                                               |
| E26       | Alijännite                                  | Linjajännite on liian matala ja laite ei toimi.                                             |
| E27       | PFC:n ylivirta                              | Tehon korjauspiirin virtaa ei voi säätää.                                                   |
| E3x       | Pumpun viat                                 |                                                                                             |
| E31       | Moottorin suojausohjelma on<br>aktivoitunut | Moottorin kesimääräinen teho ollut liian korkea,<br>kuormitus on paljon odotettua korkeampi |
| E4x       | Laitekohtaiset viat                         |                                                                                             |
| E40       | Yleinen taajuusmuuttajavika                 | Sähköinen piiri ei läpäissyt itsetestausta                                                  |
| E42 (LEd) | LED viallinen                               | Yksi näyttösegmenttien diodeista on viallinen<br>(katkos/oikosulku).                        |
| E43 (con) | Tiedonsiirto epäonnistui                    | Näytön piirilevy ei saa yhteyttä emolevyyn, mutta<br>virransyöttö on päällä.                |
| E44       | DC-yhteyden virtavika                       | DC-yhteyden rinnakkaiskytkennän (R34) jännite ei ole odotetulla alueella.                   |
| E45       | Moottorin lämpötila on                      | MFG. TESTin aikana tämä on 10 kΩ,                                                           |
|           | rajojen ulkopuolella                        | 1% vastus alueella10°C30°C<br>Käytön aikana odotetut arvot ovat -55°C150°C.                 |
| E46       | Virtapiirin lämpötila rajojen ulkopuolella  | MFG. TESTin aikana, tämä on 0 °C50 °C.<br>Käynnin aikana odotetut arvot ovat   -55°C150 °C. |
| E47       | Jännitereferenssi rajojen ulkopuolella.     | Vertailu sisäisten jännitereferenssien välillä ei<br>täsmää.                                |
| E48       | 15V rajojen ulkopuolella                    | 15 V:n syöttö ei ole 15 V.                                                                  |
| E49       | Testikuormitus ei täsmää                    | Testikuormitusta ei tunnistettu tai virtamittaus ei toimi oikein (MFG.TEST).                |
| E5x       | Moottorin vikakoodit                        | Moottorin vikakoodit                                                                        |
| E51       | Moottorin parametrit rajojen ulkopuolella   | Moottori ei toimi odotetusti.                                                               |
| E52       | Lämpösuoja on aktivoitunut                  | Moottorin lämpötila on lijan korkea eikä se toimi.                                          |

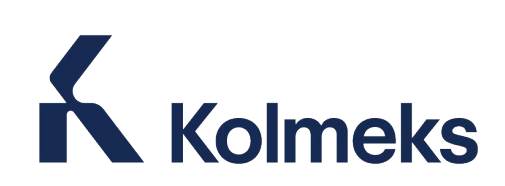

Kolmeks Oy Taimistotie 2 14200 Turenki puh. 020 7521 31 email: sales.finland@kolmeks.com www.kolmeks.com